# the t.racks

# FIR DSP 408

digitales lautsprecher-management-system

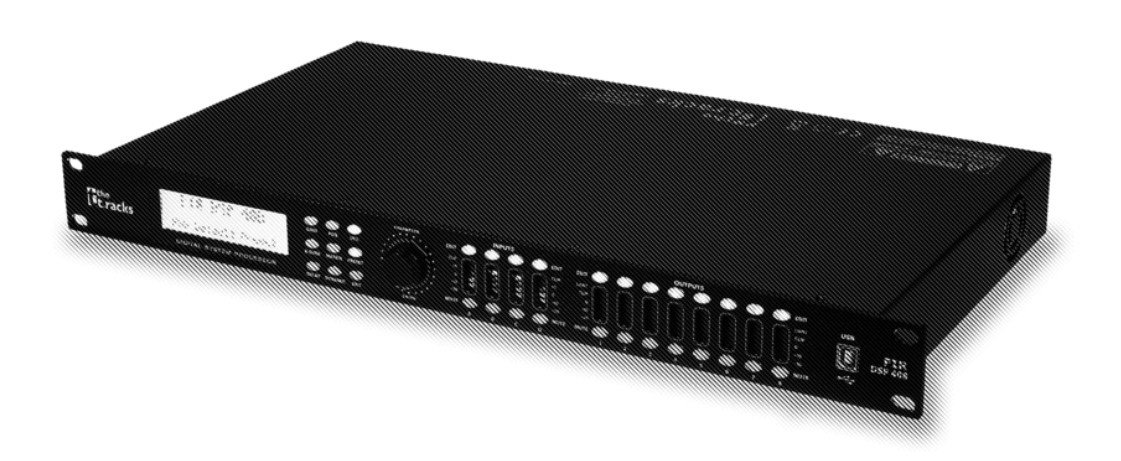

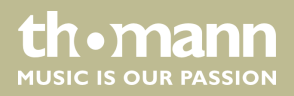

bedienungsanleitung

Musikhaus Thomann Thomann GmbH Hans-Thomann-Straße 1 96138 Burgebrach Deutschland Telefon: +49 (0) 9546 9223-0 E-Mail: info@thomann.de Internet: www.thomann.de

11.02.2020, ID: 472928

# Inhaltsverzeichnis

| 1  | Allgemeine Hinweise              | 4   |  |  |
|----|----------------------------------|-----|--|--|
|    | 1.1 Weitere Informationen        | . 4 |  |  |
|    | 1.2 Darstellungsmittel           | . 4 |  |  |
|    | 1.3 Symbole und Signalwörter     | 5   |  |  |
| 2  | Sicherheitshinweise              | . 6 |  |  |
| 3  | Leistungsmerkmale                | 8   |  |  |
| 4  | Installation und Inbetriebnahme9 |     |  |  |
| 5  | Anschlüsse und Bedienelemente 11 |     |  |  |
| 6  | Bedienung am Gerät               | 13  |  |  |
| 7  | Bedienung am PC                  | 19  |  |  |
| 8  | Technische Daten                 | 31  |  |  |
| 9  | Stecker- und Anschlussbelegungen | 32  |  |  |
| 10 | Umweltschutz                     | 33  |  |  |

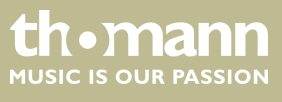

# 1 Allgemeine Hinweise

Diese Bedienungsanleitung enthält wichtige Hinweise zum sicheren Betrieb des Geräts. Lesen und befolgen Sie die angegebenen Sicherheitshinweise und Anweisungen. Bewahren Sie die Anleitung zum späteren Nachschlagen auf. Sorgen Sie dafür, dass sie allen Personen zur Verfügung steht, die das Gerät verwenden. Sollten Sie das Gerät verkaufen, achten Sie bitte darauf, dass der Käufer diese Anleitung erhält.

Unsere Produkte und Bedienungsanleitungen unterliegen einem Prozess der kontinuierlichen Weiterentwicklung. Daher bleiben Änderungen vorbehalten. Bitte informieren Sie sich in der aktuellsten Version dieser Bedienungsanleitung, die für Sie unter <u>www.thomann.de</u> bereitliegt.

# 1.1 Weitere Informationen

Auf unserer Homepage (<u>www.thomann.de</u>) finden Sie viele weitere Informationen und Details zu den folgenden Punkten:

| Download             | Diese Bedienungsanleitung steht Ihnen auch als PDF-Date zum Download zur Verfügung.                                  |  |
|----------------------|----------------------------------------------------------------------------------------------------|--|
| Stichwortsuche       | Nutzen Sie in der elektronischen Version die Suchfunktion,<br>um die für Sie interessanten Themen schnell zu finden. |  |
| Online-Ratgeber      | Unsere Online-Ratgeber informieren Sie ausführlich über technische Grundlagen und Fachbegriffe.                      |  |
| Persönliche Beratung | Zur persönlichen Beratung wenden Sie sich bitte an unsere Fach-Hotline.                                              |  |
| Service              | Sollten Sie Probleme mit dem Gerät haben, steht Ihnen der<br>Kundenservice gerne zur Verfügung.                      |  |

# 1.2 Darstellungsmittel

In dieser Bedienungsanleitung werden die folgenden Darstellungsmittel verwendet: Die Beschriftungen für Anschlüsse und Bedienelemente sind durch eckige Klammern und Kursivdruck gekennzeichnet.

Beispiele: Regler [VOLUME], Taste [Mono].

Anzeigen

Beschriftungen

Am Gerät angezeigte Texte und Werte sind durch Anführungszeichen und Kursivdruck markiert.

Beispiele: "24ch", "OFF".

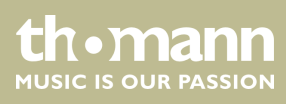

| Texteingaben         | Texteingaben, die man am Gerät vornimmt, sind durch Schreibmaschinenschrift<br>gekennzeichnet.                                                                  |  |
|----------------------|----------------------------------------------------------------------------------------------------|--|
|                      | Beispiel: 2323                                                                                                    |  |
| Handlungsanweisungen | Die einzelnen Schritte einer Handlungsanweisung sind fortlaufend nummeriert. Das<br>Ergebnis eines Schritts ist eingerückt und durch einen Pfeil hervorgehoben. |  |
|                      | Beispiel:                                                                                                    |  |
|                      | <b>1.</b> Schalten Sie das Gerät ein.                                                                                                    |  |
|                      | 2. Drücken Sie [Auto].                                                                                                    |  |
|                      | ⇒ Der automatische Betrieb wird gestartet.                                                                                                    |  |
|                      | <b>3.</b> Schalten Sie das Gerät aus.                                                                                                    |  |

# 1.3 Symbole und Signalwörter

In diesem Abschnitt finden Sie eine Übersicht über die Bedeutung der Symbole und Signalwörter, die in dieser Bedienungsanleitung verwendet werden.

| Signalwort  | Bedeutung                                                                                                    |  |
|-------------|----------------------------------------------------------------------------------------------------|--|
| GEFAHR!     | Diese Kombination aus Symbol und Signalwort weist<br>auf eine unmittelbar gefährliche Situation hin, die zum<br>Tod oder zu schweren Verletzungen führt, wenn sie<br>nicht gemieden wird. |  |
| HINWEIS!    | Diese Kombination aus Symbol und Signalwort weist<br>auf eine möglicherweise gefährliche Situation hin, die<br>zu Sach- und Umweltschäden führen kann, wenn sie<br>nicht gemieden wird.   |  |
| Warnzeichen | Art der Gefahr                                                                                                    |  |
|             | Warnung vor einer Gefahrenstelle.                                                                                                    |  |

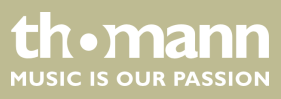

# 2 Sicherheitshinweise

#### Bestimmungsgemäßer Gebrauch

Dieses Gerät dient zur Verstärkung, Abmischung und Wiedergabe der Signale von Audiogeräten, Musikinstrumenten und Mikrofonen. Verwenden Sie das Gerät ausschließlich wie in dieser Bedienungsanleitung beschrieben. Jede andere Verwendung sowie die Verwendung unter anderen Betriebsbedingungen gelten als nicht bestimmungsgemäß und können zu Personen- oder Sachschäden führen. Für Schäden, die aus nicht bestimmungsgemäßem Gebrauch entstehen, wird keine Haftung übernommen.

Das Gerät darf nur von Personen benutzt werden, die über ausreichende physische, sensorische und geistige Fähigkeiten sowie über entsprechendes Wissen und Erfahrung verfügen. Andere Personen dürfen das Gerät nur benutzen, wenn sie von einer für ihre Sicherheit zuständigen Person beaufsichtigt oder angeleitet werden.

Sicherheit

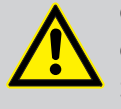

# GEFAHR!

Gefahren für Kinder

Sorgen Sie dafür, dass Kunststoffhüllen, Verpackungen, etc. ordnungsgemäß entsorgt werden und sich nicht in der Reichweite von Babys und Kleinkindern befinden. Erstickungsgefahr!

Achten Sie darauf, dass Kinder keine Kleinteile vom Gerät (z.B. Bedienknöpfe o.ä.) lösen. Sie könnten die Teile verschlucken und daran ersticken!

Lassen Sie Kinder nicht unbeaufsichtigt elektrische Geräte benutzen.

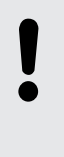

# HINWEIS!

Brandgefahr

Decken Sie das Gerät oder die Lüftungsschlitze niemals ab. Montieren Sie das Gerät nicht direkt neben einer Wärmequelle. Halten Sie das Gerät von offenem Feuer fern.

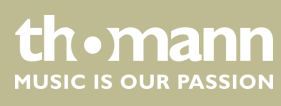

# HINWEIS!

#### Betriebsbedingungen

Das Gerät ist für die Benutzung in Innenräumen ausgelegt. Um Beschädigungen zu vermeiden, setzen Sie das Gerät niemals Flüssigkeiten oder Feuchtigkeit aus. Vermeiden Sie direkte Sonneneinstrahlung, starken Schmutz und starke Vibrationen.

Betreiben Sie das Gerät nur innerhalb der Umgebungsbedingungen, die im Kapitel "Technische Daten" der Bedienungsanleitung angegeben sind. Vermeiden Sie starke Temperaturschwankungen und schalten Sie das Gerät nicht sofort nach Temperaturschwankungen ein (zum Beispiel nach dem Transport bei niedrigen Außentemperaturen).

Staub und Schmutzablagerungen im Inneren können das Gerät beschädigen. Das Gerät sollte bei entsprechenden Umgebungsbedingungen (Staub, Rauch, Nikotin, Nebel usw.) regelmäßig von qualifiziertem Fachpersonal gewartet werden, um Schäden durch Überhitzung und andere Fehlfunktionen zu vermeiden.

#### HINWEIS!

Mögliche Schäden durch Einbau einer falschen Sicherung

Der Einsatz von Sicherungen eines anderen Typs kann zu schweren Schäden am Gerät führen. Es besteht Brandgefahr!

Es dürfen ausschließlich Sicherungen des gleichen Typs eingesetzt werden.

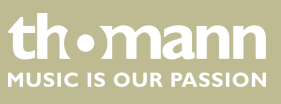

# 3 Leistungsmerkmale

- Digitales Lautsprecher-Management-System mit FIR-Filter
- AD-/DA-Wandler
- 32-bit DSP
- 4 × XLR-Eingangsbuchsen
- 8 × XLR-Ausgangsbuchsen
- Umfangreiche Einstellmöglichkeiten für optimalen Sound:
  - Parametrischer Equalizer
  - Grafischer Equalizer
  - Hochpass- und Tiefpassfilter
  - Noise Gate
  - Limiter
  - Phasendrehung
- USB-Anschluss zur Steuerung über PC mit Hilfe der mitgelieferten Software
- D-Sub-Buchse (RS232/485) zur Fernsteuerung des Geräts oder Kaskadierung mehrerer Geräte
- Ethernet-Schnittstelle (RJ45) zur Einbindung des Geräts in ein lokales Netzwerk
- Bedienung am Gerät über Tasten, Drehschalter und Display

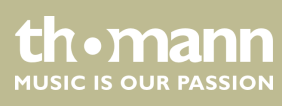

#### Installation und Inbetriebnahme 4

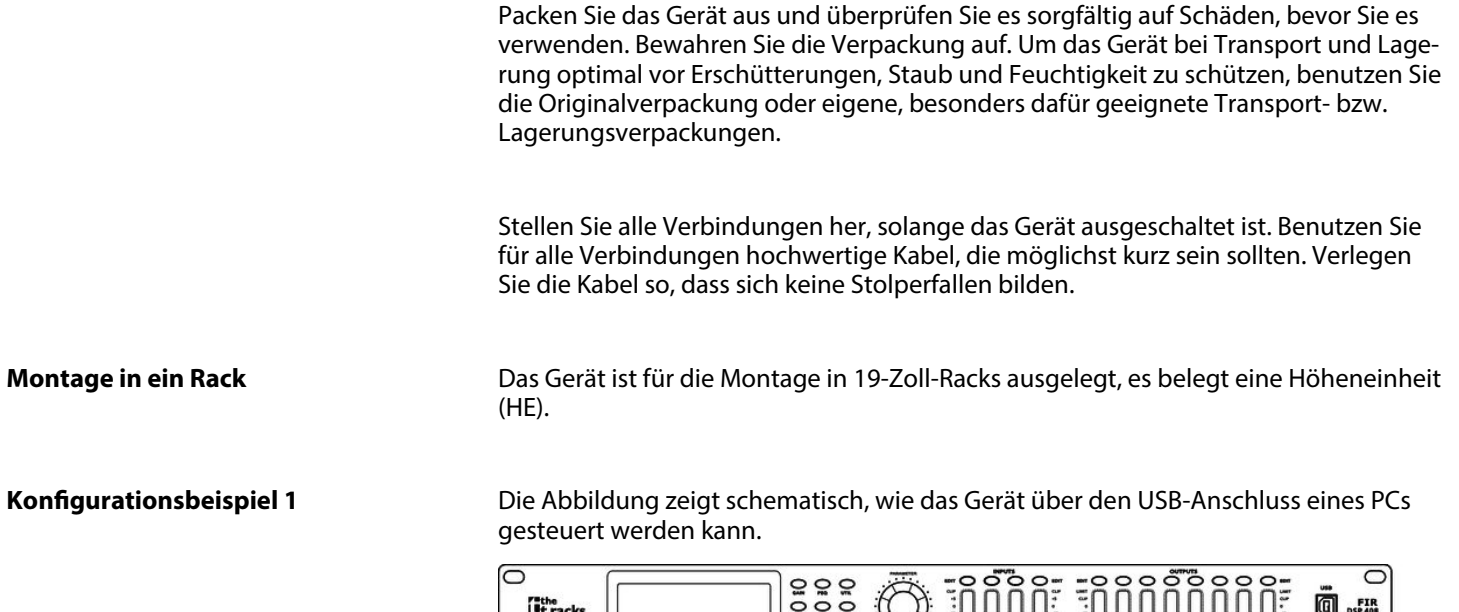

0

0 0 0 0 t.racks Q FIR SP 408

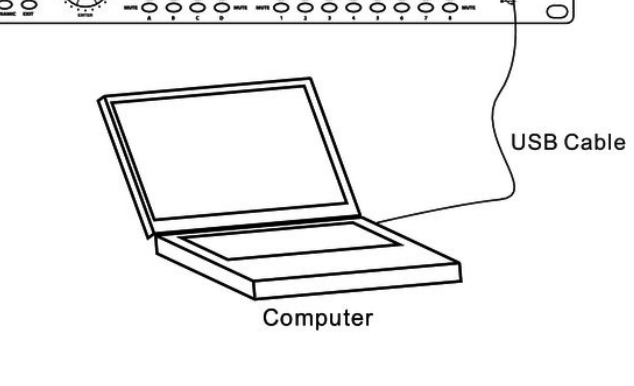

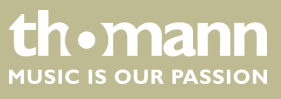

## **Konfigurationsbeispiel 2**

Die Abbildungen zeigt schematisch, wie ein Gerät oder mehrere Geräte in ein lokales Netzwerks (LAN) integriert werden können.

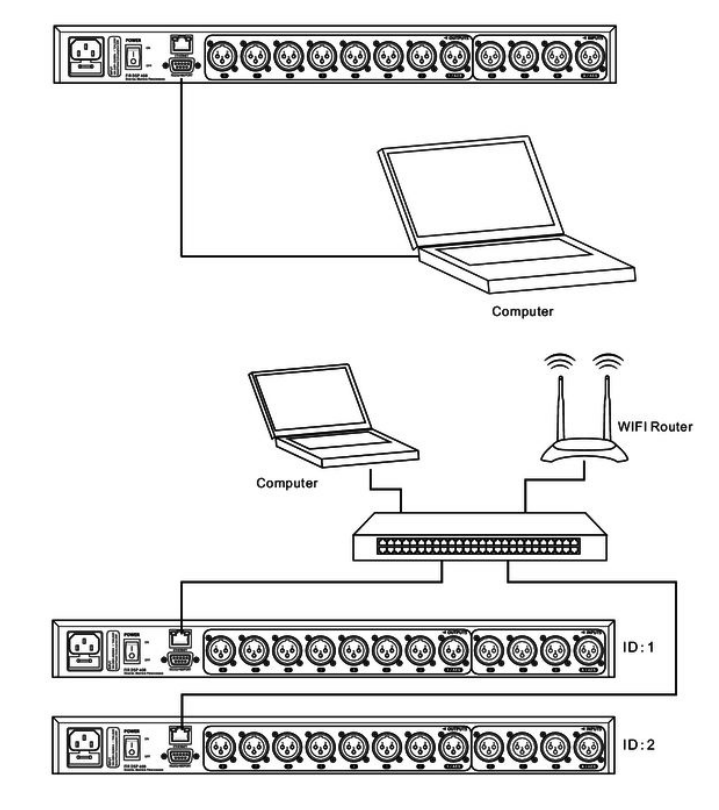

**Konfigurationsbeispiel 3** 

Die Abbildungen zeigt schematisch, wie ein Gerät über die serielle Schnittstelle konfiguriert werden kann.

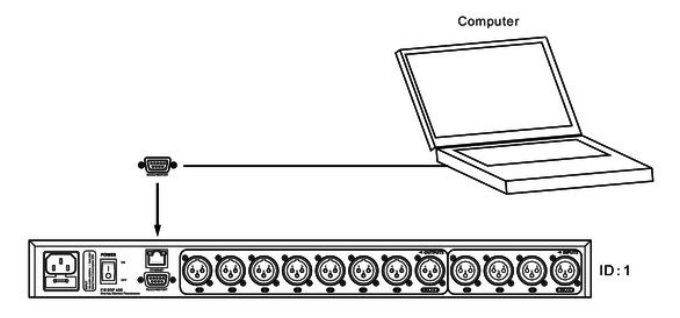

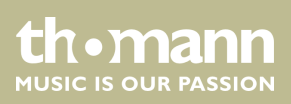

# 5 Anschlüsse und Bedienelemente

### Vorderseite

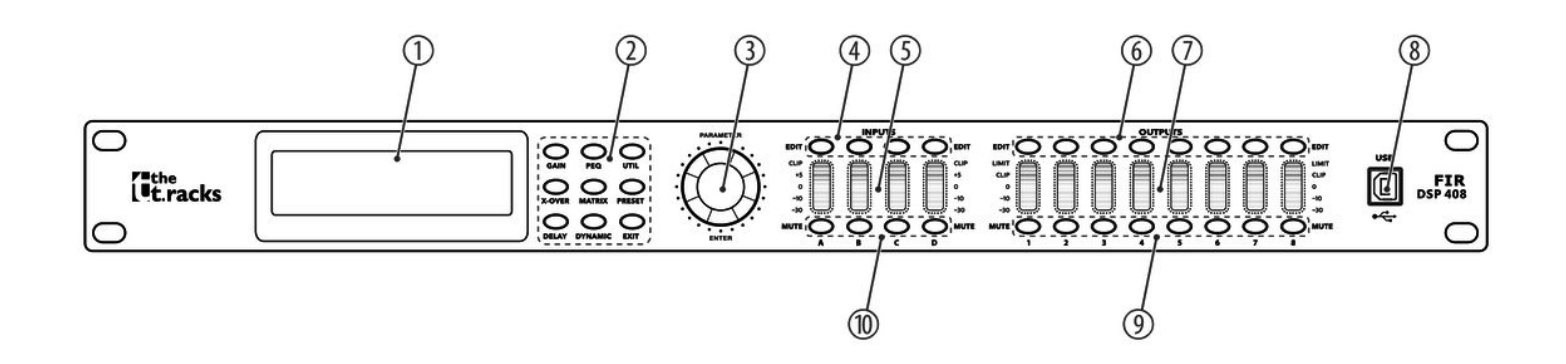

| 1 | Display                                                                                                    |
|---|----------------------------------------------------------------------------------------------------|
| 2 | Tasten zur direkten Auswahl eines Parameters. Benutzen Sie [EXIT], um den Editier-Modus zu verlassen.                                                                                                 |
| 3 | [ENTER / PARAMETER]                                                                                                    |
|   | Drehschalter                                                                                                    |
| 4 | [EDIT]                                                                                                    |
|   | Tasten zur Auswahl des Editier-Modus für den jeweiligen Eingangskanal. Die eingestellten Parameter des ausgewählten<br>Kanals erscheinen im Display.                                                  |
| 5 | [INPUTS]                                                                                                    |
|   | Pegelanzeige für die Eingangskanäle.                                                                                                    |
|   | Die roten LEDs [CLIP] zeigen Übersteuerung (Clipping) an. In diesem Fall ist der Pegel des Eingangssignals zu hoch.                                                                                   |
| 6 | [EDIT]                                                                                                    |
|   | Tasten zur Auswahl des Editier-Modus für den jeweiligen Ausgangskanal. Die eingestellten Parameter des ausge-<br>wählten Kanals erscheinen im Display.                                                |
| 7 | [OUTPUTS]                                                                                                    |
|   | Pegelanzeige für die Ausgangskanäle.                                                                                                    |
|   | Die roten LEDs [CLIP] zeigen Übersteuerung (Clipping) an. In diesem Fall ist der Pegel des Ausgangssignals zu hoch. Die roten LEDs [LIMIT] zeigen an, dass der eingebaute Begrenzer angesprochen hat. |
| 8 | [USB]                                                                                                    |
|   | USB-Schnittstelle                                                                                                    |

FIR DSP 408

th • mann MUSIC IS OUR PASSION

# 9 [MUTE] Tasten zum Stummschalten des jeweiligen Ausgangskanals bzw. zum Aufheben der Stummschaltung 10 [MUTE]

Tasten zum Stummschalten des jeweiligen Eingangskanals bzw. zum Aufheben der Stummschaltung

## Rückseite

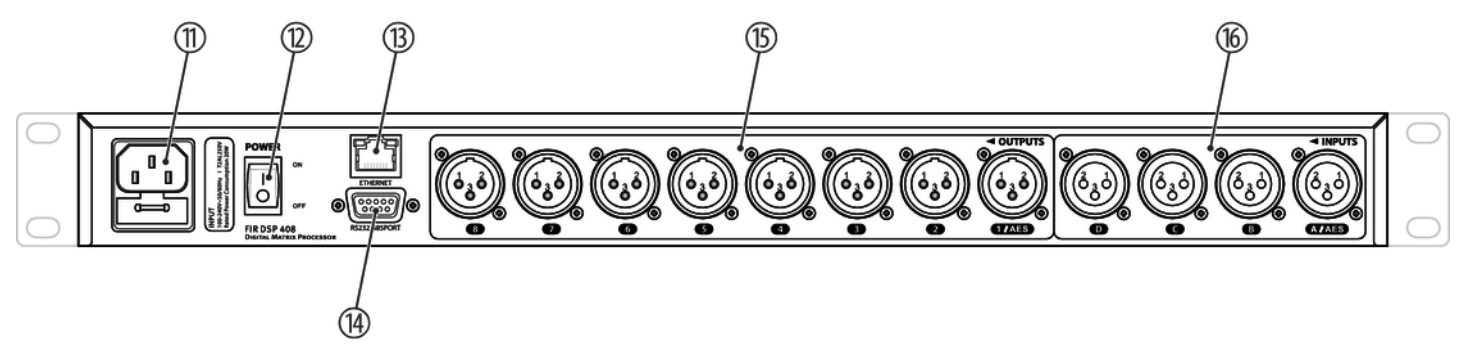

| 11 | Kaltgeräteeinbaustecker mit Sicherungshalter für die Stromversorgung                               |
|----|----------------------------------------------------------------------------------------------------|
| 12 | [POWER]                                                                                            |
|    | Hauptschalter. Schaltet das Gerät ein und aus                                                      |
| 13 | [ETHERNET]                                                                                         |
|    | RJ45-Buchse als LAN-Anschluss zur Verbindung mit Ihrem Netzwerk                                    |
| 14 | [RS232/485PORT]                                                                                    |
|    | D-Sub-Buchse zur Fernsteuerung des Geräts oder Kaskadierung mehrerer Geräte                        |
| 15 | [OUTPUTS]                                                                                          |
|    | XLR-Einbaustecker für die Ausgangskanäle. Die Anzahl der Kanäle hängt von der Geräteausführung ab. |
| 16 | [INPUTS]                                                                                           |
|    | XLR-Einbaubuchsen für die Eingangskanäle. Die Anzahl der Kanäle hängt von der Geräteausführung ab. |
|    |                                                                                                    |

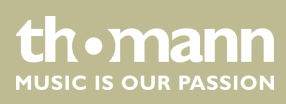

#### **Bedienung am Gerät** 6

| Gerät starten      | Verbinden Sie das Gerät mit dem Stromnetz und schalten Sie es mit dem Haupt-<br>schalter ein, um den Betrieb zu starten. Nach einigen Sekunden zeigt das Display an,<br>dass ein Reset läuft. Danach ist das Gerät betriebsbereit. Das Display zeigt die Modell-<br>bezeichnung und die Benutzer-Voreinstellung an, die gerade aktiv ist. |  |
|--------------------|----------------------------------------------------------------------------------------------------|--|
|                    | Das Gerät kann nur dann direkt mit den Tasten bedient werden, wenn es nicht über<br>USB, LAN oder die serielle Schnittstelle gesteuert wird.                                                                                                    |  |
|                    | Die aktuell benutzbaren Tasten leuchten dauerhaft, die zuletzt benutzten blinken.<br>Momentan nicht benutzbare Tasten bleiben dunkel.                                                                                                    |  |
| Grundeinstellungen |                                                                                                    |  |
|                    | <b>1.</b> Drücken Sie [UTIL] so oft, bis der gewünschte Parameter im Display erscheint.                                                                                                    |  |
|                    | Die unten stehende Tabelle zeigt die verfügbaren Parameter und ihre Werte-                                                                                                    |  |

- bereiche. **2.** Benutzen Sie den Drehschalter, um den gewünschten Wert des Parameters einzustellen. Drücken Sie den Drehschalter zur Bestätigung.
- 3. Drücken Sie [EXIT].

| Parameter            | Auswahlbereich                                               | Bedeutung                                                                                                    |
|----------------------|--------------------------------------------------------------|----------------------------------------------------------------------------------------------------|
| "ID Number Select"   | "1"…"254"                                                    | Eindeutige Kennzeichnung des Geräts in einer Hintereinander-<br>schaltung. Falls mehrere Geräte hintereinander geschaltet<br>werden, muss jedes von ihnen eine eindeutige Nummer<br>tragen.                    |
| "Manual IP Set"      |                                                              | Falls das Gerät in ein lokales Netzwerk eingebunden ist, kann<br>seine IP-Adresse individuell eingestellt werden. Die initiale IP-<br>Adresse lautet 192.168.1.101.                                            |
| "Input Select"       | "ANALOG"                                                     | Analoger Eingang                                                                                                    |
|                      | "AES/EBU"                                                    | Digitaler Eingang                                                                                                    |
| "Output Select"      | "ANALOG"                                                     | Analoger Ausgang                                                                                                    |
|                      | "AES/EBU"                                                    | Digitaler Ausgang                                                                                                    |
| "Unit Lock PassWord" | "0000"…"ZZZZ"                                                | Vierstelliges Gerätepasswort. Jede beliebige Kombination aus<br>Ziffern und Buchstaben ist einstellbar. Das initiale Passwort<br>lautet 1234.                                                                  |
| "In Source Select"   | "ANALOG INPUT", "PINK<br>NOISE", "WHITE NOISE", "SINE<br>xx" | Auswahl der Signalquelle: Entweder die analogen Eingänge<br>oder der interne Testton-Generator. Der Testton-Generator<br>erzeugt wahlweise: Rosa Rauschen, weißes Rauschen oder<br>einen Sinuston 20 Hz20 kHz. |
| "Copy CH select"     |                                                              | Übertragen der Einstellungen von einem Kanal auf einen<br>anderen.                                                                                                    |
| "LCD DISPLAY TIME"   |                                                              | Einstellen der Dauer der Hintergrundbeleuchtung; max. 200<br>ms                                                                                                    |

th • mann MUSIC IS OUR PASSION

| Benutzer-Voreinstellungen         | Alle Einstellungen des Geräts können in bis zu 20 verschiedenen Benutzer-Voreinstel-<br>lungen (User Presets) abgelegt und bei Bedarf wieder aufgerufen werden. So können<br>Sie Ihre Einstellungen für verschiedene Räume oder Bühnen-Setups einfach wieder<br>herstellen. |
|-----------------------------------|----------------------------------------------------------------------------------------------------|
| Benutzer-Voreinstellung aufrufen  | <b>1.</b> Drücken Sie [ <i>PRESET</i> ].                                                                                                    |
|                                   | ⇒ Das Menü "Load preset" öffnet sich.                                                                                                    |
|                                   | <b>2.</b> Benutzen Sie den Drehschalter, um eine Benutzer-Voreinstellung zwischen<br><i>"U01"</i> und <i>"U20"</i> oder die Grundeinstellung <i>"F00"</i> auszuwählen. Drücken Sie den Drehschalter zur Bestätigung.                                                        |
|                                   | ⇒ Die Einstellungen werden geladen.                                                                                                    |
|                                   |                                                                                                    |
| Benutzer-Voreinstellung speichern | <b>1.</b> Drücken Sie [ <i>PRESET</i> ].                                                                                                    |
|                                   | ⇒ Das Menü "Store Preset" öffnet sich.                                                                                                    |
|                                   | <b>2.</b> Benutzen Sie den Drehschalter, um eine Benutzer-Voreinstellung zwischen<br><i>"U01"</i> und <i>"U20"</i> auszuwählen. Drücken Sie den Drehschalter zur Bestätigung.                                                                                               |
|                                   | <b>3.</b> Geben Sie mit Hilfe des Drehschalters den Namen der Benutzer-Voreinstellung ein, indem Sie den Standardwert Default Preset ändern.                                                                                                    |
|                                   | ⇒ Die Einstellungen werden gespeichert.                                                                                                    |
|                                   | <b>4.</b> Drücken Sie <i>[EXIT]</i> .                                                                                                    |

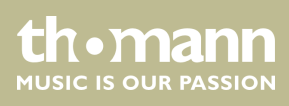

### Einstellungen für die Eingänge

- 1. Drücken Sie die zum gewünschten Kanal gehörende Taste [EDIT].
  - ⇒ Das Einstellungsmenü für den gewünschten Kanal öffnet sich. Das Display zeigt *"GAIN"*.
- **2.** Im Grundzustand des Menüs können Sie den Pegel des Kanals in einem Bereich von –60 dB...+12 dB mit dem Drehschalter einstellen.
- **3.** Um weitere Parameter des Kanals einzustellen, drücken Sie die entsprechende Taste.

Benutzen Sie den Drehschalter, um den gewünschten Wert des Parameters einzustellen. Drücken Sie den Drehschalter zur Bestätigung.

Die unten stehende Tabelle zeigt die verfügbaren Parameter und ihre Wertebereiche.

| Para-<br>meter  | Taste    | Auswahlbereich                                                                                                    | Bedeutung                                                                                                    |
|-----------------|----------|----------------------------------------------------------------------------------------------------|----------------------------------------------------------------------------------------------------|
| "PHASE"         | [GAIN]   | "0", "180"                                                                                                    | Drehung der Phasenlage                                                                                                    |
| "FIR<br>BYPASS" | [X-OVER] |                                                                                                    | Überbrücken des FIR-Filters; wird kein FIR-Filter benötigt, wählen Sie <i>"ON"</i> .                                                                                                    |
| "DELAY"         | [DELAY]  | "Oms""680ms"<br>"Om""234m"<br>"Oft""766ft"                                                                                                    | Verzögerungszeit. Die angezeigt Einheit hängt<br>von der Grundeinstellung des Geräts ab.                                                                                                    |
| "IN-LINK"       | [DELAY]  |                                                                                                    | Die Einstellungen mehrerer Eingangskanäle<br>können miteinander verknüpft werden. Wenn der<br>aktuelle Kanal "INA" ist, können Sie "INB", "INC"<br>und "IND" auswählen, um gleichzeitig die Para-<br>meter zu ändern.                                    |
| "FEQ"           | [PEQ]    | "FEQ": "1""9"<br>"G": "–12dB""+12dB"<br>"FREQ": "20Hz""20kHz"<br>"Q": "0.4""128"<br>"Style": "PEAK", "L-SHLF", "H-SHLF", "LCUT",<br>"HCUT", "A-PAS1", "A-PAS2" und "BP" | Für 9 Frequenzbänder (nummeriert mit dem Para-<br>meter <i>"FEQ"</i> ) können jeweils die Parameter des<br>parametrischen Equalizers eingestellt werden:<br>Mittenfrequenz, Filtergüte, Flankensteilheit, Fil-<br>tertyp, Ein- bzw. Ausschalten (Bypass) |

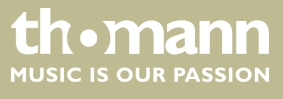

# Bedienung am Gerät

| Para-<br>meter   | Taste     | Auswahlbereich                                                                                                | Bedeutung                                                                                                    |
|------------------|-----------|----------------------------------------------------------------------------------------------------|----------------------------------------------------------------------------------------------------|
| "GATE"           | [DYNAMIC] | "TH": "–90dB""–0dB"<br>"Hold": "10ms""999ms"<br>"AT": "1ms""999ms"<br>"REL": "10ms""3000ms"                   | Parameter für das Noise Gate: Schwellwert, Halte-<br>zeit (Hold), Anstiegszeit (Attack), Ausklingzeit<br>(Release) |
| "COMPRES<br>SOR" | [DYNAMIC] | "T": "-60dB"",+20dB"<br>"R": "1:1"",1:10"<br>"K": "0dB"",12dB"<br>"A": "10ms"",900ms"<br>"R": "10ms"",3000ms" | Parameter für den Kompressor: Schwellwert,<br>Ratio, Softknee, Anstiegszeit (Attack), Ausklingzeit<br>(Release)    |

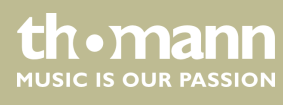

## Einstellungen für die Ausgänge

- 1. Drücken Sie die zum gewünschten Kanal gehörende Taste [EDIT].
  - ⇒ Das Einstellungsmenü für den gewünschten Kanal öffnet sich. Das Display zeigt *"GAIN"*.
- **2.** Im Grundzustand des Menüs können Sie den Pegel des Kanals in einem Bereich von –60 dB...+12 dB mit dem Drehschalter einstellen.
- **3.** Um weitere Parameter des Kanals einzustellen, drücken Sie die entsprechende Taste.

Benutzen Sie den Drehschalter, um den gewünschten Wert des Parameters einzustellen. Drücken Sie den Drehschalter zur Bestätigung.

Die unten stehende Tabelle zeigt die verfügbaren Parameter und ihre Wertebereiche.

| Para-<br>meter | Taste    | Auswahlbereich                                                                                                    | Bedeutung                                                                                                    |
|----------------|----------|----------------------------------------------------------------------------------------------------|----------------------------------------------------------------------------------------------------|
| "PHASE"        | [GAIN]   | "0", "180"                                                                                                    | Drehung der Phasenlage                                                                                                    |
| "IIR"          | [X-OVER] | <i>"HP": "20Hz" "20kHz"</i><br><i>"LP": "20Hz" "20kHz"</i><br><i>"BUTTER-xx"</i> (Butterworth), <i>"BESSEL-xx"</i> (Bessel),<br><i>"LINK/R-xx"</i> (Linkwitz-Riley)<br>Slope: <i>"–6dB/oct" "–48dB/oct"</i> | IIR-Filter. Parameter für digitalen Hochpass und<br>Tiefpass: Grenzfrequenz, Filter-Typ und Steilheit                                                                                                    |
| "FIR"          | [X-OVER] | "T": "256" "1024"<br>"W"<br>"BY"<br>"HP": "150Hz" "20kHz"<br>"LP": "150Hz" "20kHz"                                                                                                    | FIR-Filter. Anzahl der FIR-Taps, FIR-Filterfrequenz-<br>gang, Bypass, Grenzfrequenzen für digitalen<br>Hochpass und Tiefpass                                                                                                    |
| "DELAY"        | [DELAY]  | "Oms" "680ms"<br>"Om" "234m"<br>"Oft" "766ft"                                                                                                    | Verzögerungszeit. Die angezeigt Einheit hängt<br>von der Grundeinstellung des Geräts ab.                                                                                                    |
| "OUT-<br>LINK" | [DELAY]  |                                                                                                    | Die Einstellungen mehrerer Eingangskanäle<br>können miteinander verknüpft werden. Wenn der<br>aktuelle Kanal <i>"OUT1"</i> ist, können Sie <i>"OUT2"</i> …<br><i>"OUT8"</i> auswählen, um gleichzeitig die Para-<br>meter zu ändern.                     |
| "FEQ"          | [PEQ]    | "FEQ": "1",9"<br>"G": "–12dB",+12dB"<br>"FREQ": "20Hz",20kHz"<br>"Q": "0.4",128"<br>"Style": "PEAK", "L-SHLF", "H-SHLF", "LCUT",<br>"HCUT", "A-PAS1", "A-PAS2" und "BP"                                     | Für 9 Frequenzbänder (nummeriert mit dem Para-<br>meter <i>"FEQ"</i> ) können jeweils die Parameter des<br>parametrischen Equalizers eingestellt werden:<br>Mittenfrequenz, Filtergüte, Flankensteilheit, Fil-<br>tertyp, Ein- bzw. Ausschalten (Bypass) |

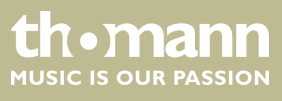

| Para-<br>meter | Taste            | Auswahlbereich                                                                                                    | Bedeutung                                                                                                    |
|----------------|------------------|----------------------------------------------------------------------------------------------------|----------------------------------------------------------------------------------------------------|
| "MATRIX"       | [MATRIX]         |                                                                                                    | Auswahl der Zuordnung von Eingangskanälen<br>zum jeweiligen Ausgangskanal. Jedem Ausgangs-<br>kanal kann ein Eingangskanal oder der Mix aus<br>mehreren Eingangskanälen frei zugeordnet<br>werden. |
| "MIX"          | [MATRIX]         | "T": "–60dB" "0dB"                                                                                                    | Für jeden der Eingangskanäle, die dem jeweiligen<br>Ausgangskanal zugeordnet sind, kann eine Pege-<br>lanpassung voreingestellt werden.                                                            |
| "LIMIT"        | 2 ×<br>[DYNAMIC] | ",T": ",-60dB"",+20dB"<br>",R": ",1:1"",1:10"<br>",K": ",0dB"",12dB"<br>",AT": ",10ms"",999ms"<br>",REL": ",10ms"",3000ms" | Parameter für den Limiter: Schwellwert, Ratio,<br>Softknee, Anstiegszeit (Attack), Ausklingzeit<br>(Release)                                                                                       |

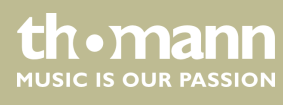

# 7 Bedienung am PC

#### Software installieren und starten

- **1.** Legen Sie die CD mit der Software in das CD-Laufwerk Ihres Windows-PCs ein und starten Sie das Installationsprogramm, das zur Geräteausführung passt.
- **2.** Folgen Sie den Anweisungen des Installationsprogramms bis zum Abschluss.
- **3.** Verbinden Sie Ihren PC über ein USB-Kabel mit dem Gerät und schalten Sie das Gerät ein.
  - ⇒ Das Betriebssystem erkennt das neu hinzugefügte USB-Gerät.
- **4.** Offnen Sie das PC-Programm. Es erkennt automatisch das angeschlossene Gerät.
  - ⇒ In der oberen rechten Ecke des Programmfensters erscheint die Markierung *"Online"*.

#### Software beenden

- **1.** Klicken Sie im Programmfenster auf die Schaltfläche "Online".
- **2.** Schließen Sie das Programmfenster.

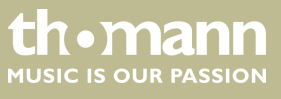

# Bestandteile des Programmfensters

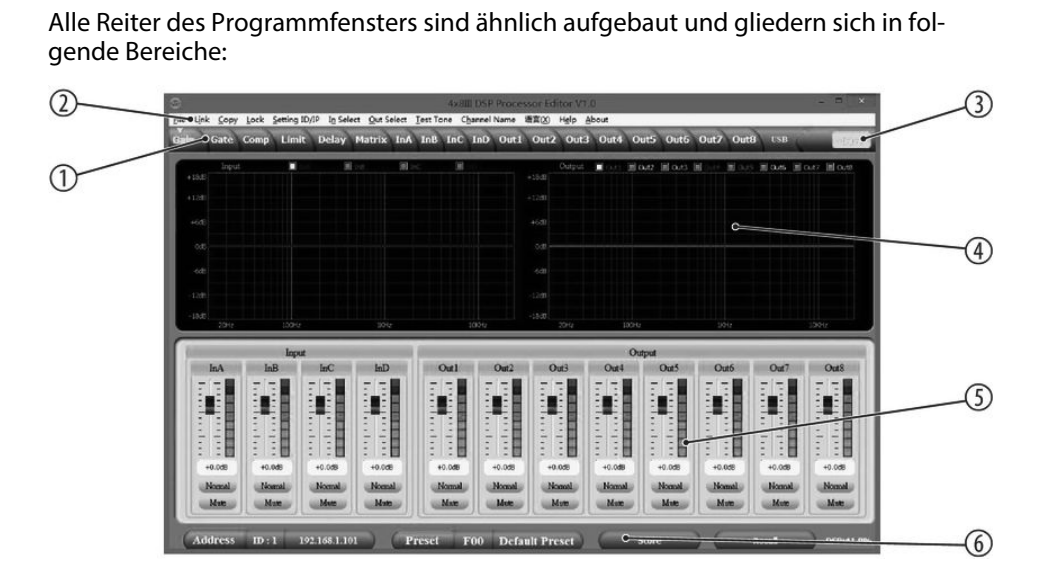

| 1 | Reiter für die Auswahl einer Funktionsgruppe                 |
|---|--------------------------------------------------------------|
| 2 | Hauptmenü                                                    |
| 3 | Button für den Status der Verbindung zum PC                  |
| 4 | Darstellungsbereich                                          |
| 5 | Reglerbereich                                                |
| 6 | Buttons für den Schnellzugriff zu wichtigen Voreinstellungen |

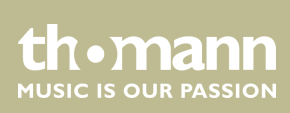

## Hauptmenü

| Menüpunkt       | Bedeutung                                                                                                    |
|-----------------|----------------------------------------------------------------------------------------------------|
| "File"          | Benutzer-Voreinstellungen laden und auf dem PC speichern; Daten-Upload zum PC und Daten-Down-<br>load zum Gerät                             |
| "Link"          | Zuordnung von Eingangs- zu Ausgangskanälen                                                                                                  |
| "Copy"          | Parametereinstellungen von einem Eingangs- oder Ausgangskanal auf einen anderen kopieren                                                    |
| "Lock"          | Gerätepasswort ändern                                                                                                    |
| "Setting ID/IP" | Eindeutige Kennzeichnung des Geräts in einer Hintereinanderschaltung oder IP-Adresse für die Ein-<br>bindung in ein lokales Netzwerk ändern |
| "In Select"     | Wählen Sie "AES/EBU" für digital oder "ANALOG".                                                                                             |
| "Out Select"    | Wählen Sie "AES/EBU" für digital oder "ANALOG".                                                                                             |
| "Test Tone"     | Einstellung des internen Testton-Generators: Rosa Rauschen, weißes Rauschen, Sinuston 20 Hz…<br>20 kHz.                                     |
| "Channel Name"  | Umbenennung der Eingangs- und Ausgangskanäle                                                                                                |
| "Language"      | Sprachauswahl für die Benutzeroberfläche des Programms (Englisch oder Chinesisch)                                                           |
| "Help"          | Anzeige der Steuercodes für die serielle Schnittstelle                                                                                      |
| "About"         | Angaben zur Programmversion                                                                                                    |

# Buttons für den Schnellzugriff zu wichtigen Voreinstellungen

| Bereich | Bedeutung                                                                                                    |
|---------|----------------------------------------------------------------------------------------------------|
| Address | Anzeige der Kennzeichnung des Geräts in einer Hintereinanderschaltung und der IP-Adresse für die<br>Einbindung in ein lokales Netzwerk |
| Preset  | Anzeige der aktuellen Benutzer-Voreinstellung                                                                                          |
| Store   | Benutzer-Voreinstellung speichern                                                                                                    |
| Recall  | Benutzer-Voreinstellung aufrufen                                                                                                    |

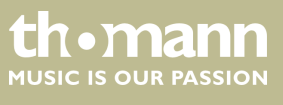

# Reiter "Gain"

| Сору   | Lock Settin            | ng ID/IP In Se                             | elect Qut Select                                         | 4x8                                                                                                    | III DSP Proce                                                                                                    | rssor Editor V<br>语言(X) Help                                                                                                    | 1.0<br>About                                                                                                    |                                                                                                    |                                                                                                    |                                                                                                    |                                                                                                    |
|--------|------------------------|--------------------------------------------|----------------------------------------------------------|----------------------------------------------------------------------------------------------------|----------------------------------------------------------------------------------------------------|----------------------------------------------------------------------------------------------------|----------------------------------------------------------------------------------------------------|----------------------------------------------------------------------------------------------------|----------------------------------------------------------------------------------------------------|----------------------------------------------------------------------------------------------------|----------------------------------------------------------------------------------------------------|
| Gate   | Comp Li                | mit Delay                                  | Matrix In                                                | A InB InC                                                                                                    | InD Out1                                                                                                    | Out2 Out                                                                                                    | 3 Out4 Ou                                                                                                    | it5 Out6                                                                                                    | Out7 Out                                                                                                    | 8 USB                                                                                                    | -173                                                                                                    |
| Input  |                        |                                            | Nor N                                                    | inc Li                                                                                                    |                                                                                                    | Output<br>+18:8                                                                                                    |                                                                                                    | utz 🏾 Outa                                                                                                    | 9 944 <b>1</b> 94                                                                                                    | 5 III Oute III (                                                                                                    | out7 🔳 out                                                                                                    |
|        |                        |                                            |                                                          |                                                                                                    |                                                                                                    |                                                                                                    |                                                                                                    |                                                                                                    |                                                                                                    |                                                                                                    |                                                                                                    |
|        |                        |                                            |                                                          |                                                                                                    |                                                                                                    |                                                                                                    |                                                                                                    |                                                                                                    |                                                                                                    |                                                                                                    |                                                                                                    |
|        |                        |                                            |                                                          |                                                                                                    |                                                                                                    |                                                                                                    |                                                                                                    |                                                                                                    |                                                                                                    |                                                                                                    |                                                                                                    |
|        |                        |                                            |                                                          |                                                                                                    |                                                                                                    |                                                                                                    |                                                                                                    |                                                                                                    |                                                                                                    |                                                                                                    |                                                                                                    |
|        |                        |                                            |                                                          |                                                                                                    |                                                                                                    |                                                                                                    |                                                                                                    |                                                                                                    |                                                                                                    |                                                                                                    |                                                                                                    |
|        |                        |                                            |                                                          |                                                                                                    |                                                                                                    |                                                                                                    |                                                                                                    |                                                                                                    |                                                                                                    |                                                                                                    |                                                                                                    |
|        | Ir                     | wat                                        | _                                                        |                                                                                                    |                                                                                                    | _                                                                                                    | Out                                                                                                    | trad                                                                                                    |                                                                                                    |                                                                                                    |                                                                                                    |
| nA     | InB                    | InC                                        | InD                                                      | Out1                                                                                                    | Out2                                                                                                    | Out3                                                                                                    | Out4                                                                                                    | Out5                                                                                                    | Out6                                                                                                    | Out7                                                                                                    | Out8                                                                                                    |
|        |                        |                                            |                                                          |                                                                                                    |                                                                                                    |                                                                                                    |                                                                                                    |                                                                                                    |                                                                                                    |                                                                                                    |                                                                                                    |
|        |                        |                                            |                                                          |                                                                                                    |                                                                                                    | EE                                                                                                    |                                                                                                    |                                                                                                    |                                                                                                    |                                                                                                    |                                                                                                    |
|        | 1                      |                                            |                                                          | 1.5                                                                                                    |                                                                                                    | E                                                                                                    |                                                                                                    | 1.1                                                                                                    |                                                                                                    |                                                                                                    | 11                                                                                                    |
| 0.038  | +0.0d8                 | +0.0d8                                     | +0.0d8                                                   | +0.0d8                                                                                                    | +0.0d8                                                                                                    | +0.0d8                                                                                                    | +0.0d8                                                                                                    | +0.0d8                                                                                                    | +0.0d8                                                                                                    | +0.0d8                                                                                                    | +0.0d8                                                                                                    |
| Connal | Nonnal                 | Normal                                     | Normal                                                   | Normal                                                                                                    | Normal                                                                                                    | Nomal                                                                                                    | Normal                                                                                                    | Nomal                                                                                                    | Normal                                                                                                    | Normal                                                                                                    | Normal                                                                                                    |
| NUC    | adone                  | Mux                                        | Mag                                                      | Mare                                                                                                    | Auto                                                                                                    | Not                                                                                                    | ndore                                                                                                    | THE URC                                                                                                    | aduc                                                                                                    | rduic                                                                                                    | Mue                                                                                                    |
|        | Copy<br>State<br>Input | Sopy Lock Setsi<br>Sate Comp Li<br>Inpot J | Scept Lock Setting ID//P In Se<br>Saite Comp Limit Delay | Sopy Lock Setting ID/IP In Select Qut Select<br>Sate Comp Limit Delay Matrix In<br>Input I IIII Delay Matrix In<br>Input I IIIII Delay Matrix In<br>Input I IIIIII Delay Matrix In<br>Input I IIIIIIIIIIIIIIIIIIIIIIIIIIIIIIIIII | Ave<br>Copy Lock Setting ID/JP In Select Qut Select Test Tone of<br>Sate Comp Limit Delay Matrix InA InB InC<br>Import  Teget  Teget  Teget  A InB InC InD  Out  Teget  A InB InC InD  Out  Teget  A InB InC InD  Out  Teget  A InB InC InD  Out Inform A InB InC InD  Out Inform A InB InC InD In In In In In In In In In In In In In | AREIL DSP Proce<br>Sopy Lock Setting ID/IP In Select Qut Select Text Tone Channel Name<br>Sate Comp Limit Delay Matrix InA InB InC InD Out<br>Proof I In I In I InC InD Out<br>Traver I In I InC InD InC InD Out<br>Traver I In I InC InD InC InD Out<br>In Inc InD InC InD InC InD Out<br>In Inc InD InC InD InC InD InC InD InC InD InC InD InC InD InC InD InC InD InC InD InC InD InC InD InC InD InC InD InC InD InC InD InC InD InC InD InC InD InC InD InC InD InC InD InC InD InC InD InC InD InC InD InC InD InC InD InC InD InC InC InD InC InD InC InD InC InD InC InD InC InD InC InC InD InC InD InC InD InC InD InC InC InD InC InC InC InC InC InC InC InC InC InC | Available DSP Processor Editor V<br>Sopy Lock Setting ID/IP In Select Qut Select Text Tone Channel Name Billing) High<br>Sate Comp Limit Delay Matrix InA InB InC InD Out! Out? Out<br>Input   The Processor Part of the Processor Part of the Procesor Part of the Processor | Sopy Lock Setting ID/IP In Select Out Select Text Tone Channel Name Hittick High About         Sate Comp Limit Delay Matrix InA InB InC InD Out2 Out3 Out4 Out         Import       Image: Image: Ima | 4x8III DSP Processor Editor V1.0         Copy Lock Setting ID/IP In Select Out Select Test Tone Channel Name MER(2) Help About         Sate Comp Limit Delay Matrix InA InB InC InD Out1 Out2 Out3 Out4 Out5 Out6         Import       Output Contact on the second out of the second out of the second | AVBILIOUSP Processor Editor VI 0         Sopy Lock Setting ID/IP In Select Qut Select Test Tone Channel Name HEQ0 Help About       Comp Limit Delay Matrix InA InB InC InD Out1 Out2 Out3 Out4 Out5 Out6 Out7 Out         Sate Comp Limit Delay Matrix InA InB InC InD Out1 Out2 Out3 Out4 Out5 Out6 Out7 Out       Comp I out 1 Out2 Out3 Out4 Out5 Out6 Out7 Out         Sate Comp Limit Delay Matrix InA InB InC InD Out1 Out2 Out3 Out4 Out5 Out6 Out7 Out       Comp I out 1 Out2 Out3 Out4 Out5 Out6 Out7 Out         Sate Comp Limit Delay Matrix InA InB InC InD Out1 Out2 Out3 Out4 Out5 Out6 Out2 Out3 Out4 Out5 Out6 Out7 Out       Comp I out 1 Out2 Out3 Out4 Out5 Out6 Out7 Out         Inget       Output       Out 0 Out2 Out3 Out4 Out5 Out6 Out2 Out3 Out4 Out5 Out6 Out7 Out5 Out6 Out2 Out3 Out4 Out5 Out6 Out2 Out3 Out4 Out5 Out6 Out2 Out3 Out4 Out5 Out6 Out6 Out2 Out3 Out4 Out5 Out6 Out6 Out6 Out6 Out6 Out6 Out6 Out6 | Aveilit DSP Processor Editor V1 0           Copy Lock Setting ID/P In Select Out Select Test Tone Channel Name IBID() Help About         Couput Out3 Out3 Out3 Out3 Out3 Out3 Out3 Ou |

| Bereich             | Bedeutung                                                                                                    |
|---------------------|----------------------------------------------------------------------------------------------------|
| Darstellungsbereich | Der Signalverlauf von Eingangs- und Ausgangskanälen wird grafisch dargestellt. Benutzen Sie die Optionsfelder <i>"Inx"</i> und <i>"Outx"</i> um die Eingänge und Ausgänge festzulegen, die dargestellt werden sollen.                                                                                     |
| Reglerbereich       | Ziehen Sie die Fader mit der Maus, um die Pegel für Eingangs- und Ausgangskanäle einzustellen. Der<br>Button <i>"Mute"</i> schaltet den jeweiligen Kanal stumm bzw. hebt die Stummschaltung wieder auf. Der<br>Button <i>"Normal"/"Inverse"</i> dreht die Phase des jeweiligen Kanals bei Bedarf um 180°. |

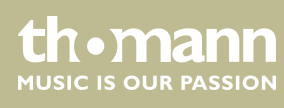

# Reiter "Gate"

| Gate          | Comp Limit Delay                                       | Aatrix InA InB InC InD Out1                          | Out2 Out3 Out4 Out5 Ou             | it6 Out7 Out8 USB                                                                      | 100                            |
|---------------|--------------------------------------------------------|------------------------------------------------------|------------------------------------|----------------------------------------------------------------------------------------|--------------------------------|
| 'nΑ           |                                                        | In A Gate                                            |                                    | InA InB 1                                                                              | InC Ir                         |
|               |                                                        |                                                      |                                    | 0p 0p 0;                                                                               |                                |
| 12            |                                                        |                                                      |                                    | +12 +12 +1                                                                             | 12 +12                         |
| S             |                                                        |                                                      |                                    | +5 +5                                                                                  | 5 +5                           |
| 0 III         | 40                                                     |                                                      |                                    | +0 +0 +0                                                                               | 0 +0                           |
|               |                                                        |                                                      |                                    | -5 -5 -5                                                                               | -5                             |
| 2 <b>-</b>    | 50                                                     |                                                      |                                    | -10 -13 -10                                                                            | 0 -10                          |
| 9 <b>.</b> .  | 11                                                     |                                                      |                                    | -20 -20 -20                                                                            | 020                            |
| -             | ~                                                      |                                                      |                                    |                                                                                        |                                |
|               | 100 80                                                 | -60 -40                                              | -20 0                              | -30 -30 -30<br>20 -50 -50 -50                                                          | 0 -30<br>8 -50                 |
| o<br>o -10    | inA                                                    | -60 -40<br>InB                                       | -co o<br>InC                       | -30 -33 -3<br>20 -50 -50 -50<br>InD                                                    | 0 -30<br>8 -50                 |
|               | InA<br>Threshold Attack                                | n 40<br>InB<br>Threshold Attack                      | an InC<br>Threshold Attack         | -30 -33 -30<br>20 -50 -50 -50<br>InD<br>Threshold Attack                               | 0 <b>-</b> 30<br>8 <b>-</b> 50 |
| 0 <b>1</b>    | InA<br>Threshold Attack                                | en 4n                                                | 20 InC<br>Threshold Attack         | 20 0 -30 -30<br>20 0 -30 -30<br>JaD<br>Threshold Attack                                | 0 -30                          |
|               | inA<br>Threshold Attack                                | ED 40                                                | co InC<br>Inc Attack               | 20 400 -00<br>20 50 400 400<br>Threshold Attack                                        | 0 -30                          |
| 0<br>0<br>1   | InA<br>Threshold Attack                                | A) A)                                                | InC<br>Ihreshold Attack            | 20 20 20 20<br>20 20 20 20<br>Threshold Attack<br>20 0.08 Ins                          | o -30<br>6 -50                 |
| o <b>1</b> 30 | InA<br>Threshold Attack                                | A) 4)                                                | InC<br>Threshold Attack            | 20 20 20 20<br>20 20 20 20 20<br>InD<br>Threshold Anack<br>20 00 00 ms<br>Hold Release | 0 -30<br>0 -30                 |
| o -30         | inA<br>Threshold Attack                                | 40 40                                                | InC<br>Threshold Attack            | and and and and and and and and and and                                                | 0 0 0000                       |
|               | inA<br>Threshold Attack<br>0.08 ims<br>Hold Release    | nB<br>Threshold Anack<br>40.08<br>Hold Release       | EnC<br>Threshold Attack            | 20 400 400<br>20 400 400<br>Threshold Attack<br>40.060 Ema<br>Hold Release             | 0 -30                          |
|               | InA<br>Threshold Attack<br>Job College<br>Hold Release | Ling<br>Threshold Attack<br>40.00 mm<br>Hold Release | 20 InC<br>IncC<br>Ihreshold Attack | 20 400 400<br>20 50 400 400                                                            | 0 30                           |

| Bereich             | Bedeutung                                                                                                    |
|---------------------|----------------------------------------------------------------------------------------------------|
| Darstellungsbereich | Zeigt die aktuellen Einstellungen des Noise Gates für den jeweiligen Kanal, daneben erscheint eine symbolische Pegelanzeige für die Eingangskanäle. Der rote Punkt im Kurvenlauf entspricht dem aktuellen Signal. |
| Reglerbereich       | Ziehen Sie die Fader mit der Maus, um die Parameter der Noise Gates für alle Eingangs- und Aus-<br>gangskanäle einzustellen: Schwellwert, Haltezeit (Hold), Anstiegszeit (Attack), Ausklingzeit (Release)         |

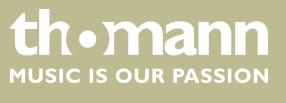

## Reiter "Comp"

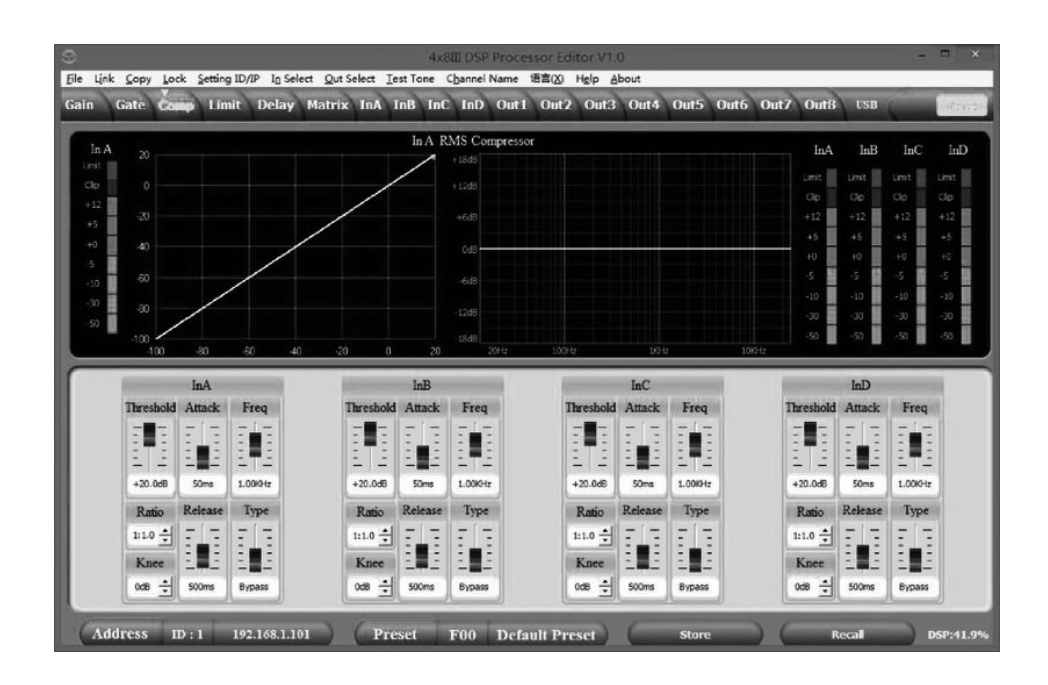

| Bereich             | Bedeutung                                                                                                    |
|---------------------|----------------------------------------------------------------------------------------------------|
| Darstellungsbereich | Zeigt die aktuellen Einstellungen der Kompressorfunktion für den jeweiligen Ausgangskanal,<br>daneben erscheint eine symbolische Pegelanzeige für alle Ausgangskanäle. Der rote Punkt im Kur-<br>venlauf entspricht dem aktuellen Signal. |
| Reglerbereich       | Ziehen Sie die Fader mit der Maus, um die Parameter der Kompressorfunktion für die Ausgangskanäle einzustellen: Schwellwert, Ratio, Softknee, Anstiegszeit (Attack), Ausklingzeit (Release), Frequenz, Typ                                |

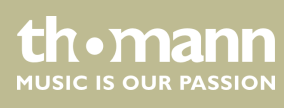

# Reiter "Limit"

| Link Cop                                                                                                    | y Lock                         | Setting ID/                                           | 1P In Sele    | ect QutSe                                                                             | ect <u>I</u> est 1                  | 4x8II<br>fone Ch                         | DSP Proces                                           | ssorEdite<br>语言(X) H                                                                                       | or V1.0<br>Ielp Ab | out  | -                                                            |                                |                                           |                                                           |                     | -                                                                                                    |                                 |
|----------------------------------------------------------------------------------------------------|--------------------------------|-------------------------------------------------------|---------------|---------------------------------------------------------------------------------------|-------------------------------------|------------------------------------------|------------------------------------------------------|----------------------------------------------------------------------------------------------------|--------------------|------|--------------------------------------------------------------|--------------------------------|-------------------------------------------|-----------------------------------------------------------|---------------------|----------------------------------------------------------------------------------------------------|---------------------------------|
| in Gate                                                                                                    | Comp                           | ( timit                                               | Delay         | Matrix                                                                                | InA InB                             | InC                                      | InD Out1                                             | Out2                                                                                                    | Out3               | Out4 | Out5                                                         | Out6                           | Out7                                      | Out8                                                      | USB                 | Ś.                                                                                                    | -114                            |
| Out 1                                                                                                    |                                |                                                       |               | Out 1                                                                                 | Peak Lim                            | út                                       |                                                      |                                                                                                    |                    | Out1 | Out2                                                         | Out3                           | Out4                                      | Out5                                                      | Out6                | Out7                                                                                                    | Out                             |
| Cia 2                                                                                                    | 0                              |                                                       |               |                                                                                       |                                     |                                          |                                                      | /                                                                                                    |                    | mt   | Limit                                                        | Limit                          | Limit                                     | Linit                                                     | Limit               | limt                                                                                                    | Limit                           |
| +12                                                                                                    |                                |                                                       |               |                                                                                       |                                     |                                          | /                                                    |                                                                                                    |                    |      |                                                              |                                |                                           |                                                           |                     |                                                                                                    |                                 |
| +5 -2                                                                                                    |                                |                                                       |               |                                                                                       |                                     | /                                        |                                                      |                                                                                                    |                    | +12  | +12                                                          | +12                            | +12                                       | +12                                                       | +12                 | +12                                                                                                    | +12                             |
| +0 4                                                                                                    |                                |                                                       |               |                                                                                       | /                                   |                                          |                                                      |                                                                                                    |                    | +5   | +5                                                           | +5                             | +5                                        | -+5                                                       | +5                  | +5                                                                                                    | 45.                             |
| -s 📕 🛓                                                                                                    |                                |                                                       |               | /                                                                                     |                                     |                                          |                                                      |                                                                                                    |                    | +0   | +0                                                           | +0                             | +0                                        | +0                                                        | +0                  | +0                                                                                                    | +0.                             |
| -10                                                                                                    |                                |                                                       |               |                                                                                       |                                     |                                          |                                                      |                                                                                                    |                    | -5   | -5                                                           | -5                             | -5                                        | -                                                         | -5                  | -5                                                                                                    | -5                              |
| -30 📕 📍                                                                                                    |                                |                                                       |               |                                                                                       |                                     |                                          |                                                      |                                                                                                    |                    | -10  | -10                                                          | -10                            | -10                                       | -10                                                       | -10                 | -10                                                                                                    | -10                             |
| -50 10                                                                                                    | 0                              |                                                       |               | 50                                                                                    |                                     |                                          |                                                      |                                                                                                    |                    | -30  | -30                                                          | -34                            | -34                                       | -30                                                       | -30                 | - 34                                                                                                    | -34                             |
|                                                                                                    |                                |                                                       |               |                                                                                       |                                     | _                                        |                                                      | -                                                                                                    |                    |      |                                                              |                                | _                                         |                                                           |                     |                                                                                                    |                                 |
| Out                                                                                                    | 1                              | 0                                                     | st2           | 0                                                                                     | ut3                                 |                                          | Out4                                                 | c                                                                                                    | hutő               |      | Out                                                          | :6                             |                                           | Out7                                                      |                     | O                                                                                                    | at8                             |
| Out:<br>Threshold                                                                                                 | l<br>Attack                    | Or<br>Threshold                                       | nt2<br>Attack | O<br>Threshold                                                                        | ut3<br>Attack                       | Thresh                                   | Out4<br>old Attack                                   | C<br>Threshold                                                                                             | ut5<br>I Attac     | k Th | Out<br>reshold                                               | 6<br>Attack                    | Thresh                                    | Out7<br>old Atta                                          | ack T               | O1<br>hreshold                                                                                                    | at8<br>Attac                    |
| Out<br>Threshold                                                                                                  | 1<br>Attack                    | Or<br>Threshold                                       | at2<br>Attack | O<br>Threshold                                                                        | ut3<br>Attack                       | Thresh<br>-                              | Out4<br>old Attack                                   | C<br>Threshold                                                                                             | hut5<br>3 Attac    | k Th | Out<br>reshold                                               | 6<br>Attack                    | Thresh                                    | Out7<br>old Atta                                          | ack T               | On<br>Inreshold                                                                                                    | nt8<br>Attac                    |
| Out                                                                                                    | 1<br>Attack                    | Or<br>Threshold                                       | Attack        | O<br>Threshold                                                                        | ut3<br>Attack                       | Thresh                                   | Out4<br>old Attack                                   | C                                                                                                    | a Attac            | k Th | Out                                                          | 6<br>Attack                    | Thresh                                    | Out7<br>old Atta                                          | ack T               | On<br>Inreshold                                                                                                    | Attac                           |
| Out<br>Threshold<br>                                                                                              | Attack                         | On<br>Threshold                                       | at2<br>Attack | O<br>Threshold<br>                                                                    | ut3<br>Attack                       | Thresh                                   | Out4<br>old Attack                                   | C<br>Threshold<br>                                                                                         | Attac              | k Th | Out<br>reshold                                               | 6<br>Attack                    | Thresh                                    | Out7<br>old Atta                                          | ack T               | On<br>Inreshold                                                                                                    | at8<br>Attac                    |
| Out<br>Threshold<br>+20.0d8                                                                                       | Attack                         | On<br>Threshold<br>                                   | at2<br>Attack | O<br>Threshold<br>                                                                    | ut3<br>Attack                       | Thresh<br>                               | Out4<br>old Attack                                   | C<br>Threshold<br>                                                                                         | Attac              | k 11 | Out<br>reshold<br>                                           | Attack                         | Thresh<br>                                | Out7<br>old Atta                                          | ack T               | On<br>Inreshold                                                                                                    | at8<br>Attac                    |
| Out<br>Threshold<br>                                                                                              | 1<br>Attack<br>Soms<br>Release | On<br>Threshold<br>+20.0d8<br>Ratio                   | at2<br>Attack | O<br>Threshold<br>+20.0dB<br>Ratio                                                    | Attack<br>Attack<br>Sons<br>Release | Thresh<br>+20.0d<br>Ratic                | Out4<br>old Attack<br>6 Soms<br>6 Release            | C<br>Threshold<br>+20.0dB<br>Ratio                                                                         | Attac              | k Th | Out<br>reshold                                               | 6<br>Attack<br>50ms<br>Release | Thresh<br>+20.0d<br>Lent                  | Out7<br>old Atta<br>8 50<br>0 Refe                        | ack I               | On<br>Inreshold                                                                                                    | Attac<br>Attac<br>Some<br>Relea |
| Out<br>Threshold<br>                                                                                              | 1<br>Attack                    | On<br>Threshold<br>+20.0d8<br>Ratio<br>Limit 🚖        | st2<br>Attack | O<br>Threshold<br>+20.06B<br>Ratio<br>Lmt +                                           | Attack<br>Sons<br>Release           | Thresh<br>+20.0d<br>Ratio                | Out4<br>old Attack                                   | C<br>Threshold<br>+20.0d8<br>Ratio<br>Limit +                                                              | Attac              | k Th | Out<br>reshold<br>20.0d8<br>Ratio<br>Init ÷                  | 6<br>Attack<br>50ms<br>Release | Thresh<br>+20.0c<br>Levit                 | Out7<br>old Atta                                          | ack T               | On<br>Inreshold<br>                                                                                                    | Attac<br>Attac<br>50ms<br>Relea |
| Out<br>Threshold<br>+20.0d8<br>Ratio                                                                              | Attack<br>Some<br>Release      | Or<br>Threshold<br>+20.06<br>Ratio<br>Limit +<br>Knee | st2<br>Attack | O<br>Threshold<br>+20.0dB<br>Ratio<br>Lmt +                                           | Attack                              | Thresh<br>+20.0d<br>Ratic<br>Linit       | Out4<br>Old Attack<br>50ms<br>Release                | C<br>Threshold<br>+20.0dB<br>Ratio<br>Linit ±<br>Knee                                                      | Attaci             | k Th | Out<br>reshold<br>20.0d5<br>Ratio<br>int 1                   | 6<br>Attack<br>50ms<br>Release | Thresh<br>+20.0c<br>Limit                 | Out7<br>old Atta                                          | ack T               | On<br>hreshold<br>                                                                                                    | Attac<br>Attac<br>Some<br>Relea |
| Out<br>Threshold<br>+20.0d8<br>Ratio<br>Limt<br>Knee<br>Od8                                                       | 1<br>Attack<br>50ms<br>Release | Or<br>Threshold<br>                                   | st2<br>Attack | O<br>Threshold<br>+20.068<br>Ratio<br>Limit +<br>Knee<br>ods +                        | Attack                              | Thresh<br>                               | Out4<br>Attack<br>Soms<br>Release<br>Soms<br>Soms    | C<br>Threshold<br>+20.0d5<br>Ratio<br>Limit $\stackrel{\bullet}{=}$<br>Knee<br>0d8 $\stackrel{\bullet}{=}$ | Attac              | k Th | Out<br>reshold<br>20.0d8<br>Ratio<br>init 1<br>Knee<br>od8 1 | 6<br>Attack<br>50ms<br>Release | Thresh<br>+20.0c<br>Lent<br>Knew<br>Odb   | Out7<br>old Atta<br>6 50<br>Rele<br>•<br>•<br>•<br>•<br>• | ack T<br>rs<br>ease | On<br>Inreshold<br>+20.0dB<br>Ratio<br>Limit $\stackrel{\bullet}{\underbrace{\bullet}}$<br>Knee<br>0dB $\stackrel{\bullet}{\underbrace{\bullet}}$ | nt8<br>Attac<br>50ms<br>Relea   |
| Out<br>Threshold<br>+20.068<br>Ratio<br>Limt $\stackrel{1}{\leftarrow}$<br>Knee<br>068 $\stackrel{1}{\leftarrow}$ | Attack<br>Soms<br>Release      | Or<br>Threshold<br>                                   | Attack        | O<br>Threshold<br>+20.06B<br>Ratio<br>Unit $\frac{1}{2}$<br>Knee<br>(ds $\frac{1}{2}$ | Attack                              | Thresh<br>+20.0d<br>Ratik<br>Unit<br>Ods | Out4<br>old Attack<br>8 SOms<br>9 Release<br>1 Sooms | C<br>Threshold<br>+20.0d6<br>Ratio<br>Linit +20.0d6<br>Knee<br>Od8 +                                       | Attac              | k Th | Out<br>reshold<br>20.0d8<br>Ratio<br>Imit ÷<br>Knee          | Attack                         | Thresh<br>+20.0c<br>Ratio<br>Lenit<br>CdB | Out7<br>old Atta                                          | ack T               | On<br>Inreshold<br>                                                                                                    | nt8<br>Attas<br>50m<br>Relea    |

| Bereich             | Bedeutung                                                                                                    |
|---------------------|----------------------------------------------------------------------------------------------------|
| Darstellungsbereich | Zeigt die aktuellen Einstellungen der Limiter für den jeweiligen Kanal, daneben erscheint eine symbo-<br>lische Pegelanzeige für alle Kanäle.                                                        |
| Reglerbereich       | Ziehen Sie die Fader mit der Maus, um die Parameter der Limiter für alle Eingangs- und Ausgangska-<br>näle einzustellen: Schwellwert, Anstiegszeit (Attack), Ratio, Softknee, Ausklingzeit (Release) |

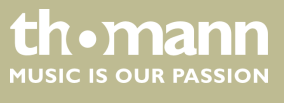

# Reiter "Delay"

| Gate Comp            | Limit Dela   | Matrix    | InA InB I | C InD O | ut1 Out2                                     | Out3 O                                                                                                    | ut4 Out5      | Out6 O    | ut7 Out8 | USB  |        |
|----------------------|--------------|-----------|-----------|---------|----------------------------------------------|----------------------------------------------------------------------------------------------------|---------------|-----------|----------|------|--------|
|                      | In           | put Delay |           |         |                                              |                                                                                                    |               | Output De | clay     |      |        |
| InB () 0 000ms       |              |           |           |         | Ourl<br>Out2<br>Out3<br>Out3<br>Out5<br>Out6 | <ul> <li>0.000ms</li> <li>0.000ms</li> <li>0.000ms</li> <li>0.000ms</li> <li>0.000ms</li> <li>0.000ms</li> <li>0.000ms</li> <li>0.000ms</li> </ul> |               |           |          |      |        |
| 0 000ms              |              |           |           |         | Out7<br>Out8                                 | 0 0.000ms<br>0 0.000ms                                                                                                    |               |           |          |      |        |
| © 0 000ms            | Input        |           | -         |         | Out7<br>Out8                                 | 0.000ms<br>0.000ms                                                                                                    | itput         |           |          |      | I      |
| © 0 000ms<br>InA InB | Input<br>InC | InD       | Out1      | Out2    | Out7<br>Out8<br>Out3                         | 0.000ms<br>0.000ms<br>0.000ms<br>Out4                                                                                                    | itput<br>Out5 | Out6      | Out7     | OutS | 1 1015 |
|                      | Input<br>InC | InD       | Out1      | Out2    | Out3                                         | Out4                                                                                                    | fput<br>Out5  | Out6      | Out7     | OutS | 1      |
|                      | Input<br>InC | E E       | Out1      | Out2    | Out3                                         | Out:4                                                                                                    | tput<br>Out5  | Outó      | Out7     | OutS |        |

| Bereich             | Bedeutung                                                                                                    |
|---------------------|----------------------------------------------------------------------------------------------------|
| Darstellungsbereich | Zeigt die eingestellten Verzögerungen für alle Eingangs- und Ausgangskanäle.                                                                                                    |
| Reglerbereich       | Ziehen Sie die Fader mit der Maus, um die Verzögerung für den jeweiligen Kanal einzustellen.<br>Drücken Sie einen der Buttons <i>"ms"</i> , <i>"m"</i> oder <i>"ft"</i> , um die benutzte Einheit auszuwählen. |

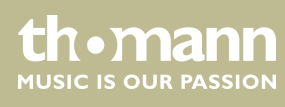

# Reiter "Matrix"

| 9                  |                       |                      | 4x8III DSP Proce                           | ssor Editor V1.0 |                |               | - 🗆 ×         |
|--------------------|-----------------------|----------------------|--------------------------------------------|------------------|----------------|---------------|---------------|
| Ele Link Copy Lock | Setting ID/IP In Sele | ct Qut Select Test 1 | one Channel Name                           | 语言(X) Help Abou  | t.             | 0.47 0.40 10  |               |
| Gain Gate Comp     | Limit Delay           | Matrix InA InB       |                                            | Outz Out3 C      | Out4 Out5 Out6 | Out/ Outs Us  | B             |
| _                  |                       | -                    | AND DO DO DO DO DO DO DO DO DO DO DO DO DO | XOVER            | PEQ GAIN LD    | MIT DELAY MUT | 3 Out1        |
| InA GAI            | N GATE PHASE          | PEQ COMP             | DELAY FIR                                  | NOVER            | PEQ GAIN LD    | MIT DELAY MUT | Out2          |
| I-P CM             | N CATE DUASE          | PTO COMP             | DET AV                                     | XOVER            | PEQ GAIN LE    | MIT DELAY MUT | Out3          |
| IBB                | ALL THASE             | TTQ COM              | PELAN TA                                   | XOVER            | PEQ GAIN LD    | MIT DELAY MUT | Out4          |
| InC GAL            | N GATE PHASE          | PEQ COMP             | DELAY FIR                                  | NOVER            | PEQ GAIN LE    | MIT DELAY MUT | Out5          |
|                    |                       |                      |                                            | XOVER            | PEQ GAIN LI    | MIT DELAY MUT | 3 Out6        |
| InD GA             | N GATE PHASE          | PEQ COMP             | DELAY FIR                                  | XOVER            | PEQ GAIN LD    | MIT DELAY MUT | Out7          |
|                    |                       |                      |                                            | AUVER            | PEQ GAIN LU    | MII DELAI MUI | 3 Out8        |
| Outl               | Out2                  | Out3                 | Out4                                       | Out5             | Out6           | Out7          | Out8          |
| hA +0.0d8 ±        |                       |                      |                                            | InA +0.0d8 🛨     | InA +0.0d8 🛨   | hA +0.0d8 🛨   | +0.0d8 ±      |
| hB +0.0d8 ÷        | hB +0.0d8 📩           | +0.0d8 ÷             | +0.0d8 ±                                   | inB +0.0d8 ÷     | hB +0.0d8 *    | inB +0.068 📩  | (LB) +0.088 ÷ |
| InC +0.0d8         |                       |                      | ₩C +0.0d8 ★                                | InC +0.0d8 +     | InC +0.0d8 *   | hC +0.0d8 📩   | InC +0.0d8 ±  |
| hD +0.038 🛨        | (hD) +0.0d8           | (bD) +0.0d8 🛨        | 10.0d8 ÷                                   | hD +0.0d8 ±      | +0.0d8 ÷       | _bD +0.0d8 ±  | (LD +0.048 ±  |
| Address ID :       | 1 192.168.1.10        | I Prese              | F00 Defa                                   | ult Preset )     | Store          | Recall        | DSP:41.9%     |

| Bereich             | Bedeutung                                                                                                    |
|---------------------|----------------------------------------------------------------------------------------------------|
| Darstellungsbereich | Zeigt die momentane Verschaltung von Eingangs- zu Ausgangskanälen.<br>Eingangs- und Ausgangskanäle können umbenannt werden. Klicken Sie auf einen Funktionsbereich<br>(z.B. <i>"PEQ"</i> oder <i>"DELAY"</i> ), um den Reiter zu öffnen, in dem Sie die entsprechenden Parameter direkt<br>eingeben zu können.                                                                             |
| Reglerbereich       | Durch Mausklick können Sie jeden Eingangs- mit jedem Ausgangskanal verschalten. Jedem Aus-<br>gangskanal kann ein Eingangskanal oder der Mix aus mehreren Eingangskanälen frei zugeordnet<br>werden. Die grün hinterlegten Eingangskanäle sind dem jeweiligen Ausgangskanal zugeordnet. Für<br>jede Kombination aus Eingangs- und Ausgangskanal können Sie eine Pegelanpassung einstellen. |

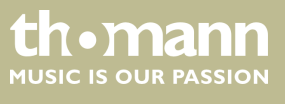

# Reiter "In"

| 1   | Gate Comp              | Limit Del                          | ay Matrix L | W INR IN | C IND          | Outi C | utz ( | Jura Ou | t4 Out5   | Outo Oi   | It/ Outs | USB     |      |
|-----|------------------------|------------------------------------|-------------|----------|----------------|--------|-------|---------|-----------|-----------|----------|---------|------|
|     | InA Fr                 | equency $(\leftarrow/\rightarrow)$ | Q(+/-) Gair | (†/4)    | <b>101</b> Int | Marc   | 3     |         |           | EQ Bypass | EQ Reset | SHOW AL | L EQ |
|     | <b>U</b> 1109          |                                    |             |          |                |        |       |         |           |           |          |         |      |
|     | Q 5 0<br>25 41<br>0 04 | N)<br>Ez :<br>B                    |             |          |                |        |       |         |           |           |          |         |      |
|     | 1                      |                                    | 2           | 3        |                | 4      |       | 5       |           | 6         | 7        |         | 8    |
|     |                        |                                    |             |          |                |        |       |         |           |           |          |         |      |
|     |                        |                                    |             |          |                |        |       |         |           |           |          |         |      |
|     |                        |                                    |             |          |                |        |       |         |           |           |          |         |      |
|     |                        |                                    |             |          |                |        |       |         |           |           |          |         |      |
| PEQ | Frequency              | Q                                  | Gain        | Тур      | e              | Bypass |       | p       | EQ Parame | ter       | FIR      | 0       | ain  |
| 4   | 25.4Hz                 | 3.00                               | 0.D         | Peak     | -              | Bypass | 1     | Freq    | Q         | Gain      | Name     | InA     | Lim  |
| 2   | 59.7Hz                 | 3.00                               | OdB         | Peak     | •              | Bypass |       |         |           |           | FirFile  | = =     | Cla  |
| 3   | 157.5Hz                | 3.00                               | 0dB         | Peak     | •              | Bypass |       |         | 1 1       | 11 1      | 0        | 11      | +5dE |
| 4.  | 406.1Hz                | 3.00                               | OdB         | Peak     | •              | Bypace |       | = =     | E E       | E E       | Taps     | I E T E | +0dE |
| 5   | 1.00KHz                | 3.00                               | OdB         | Peak     | •              | Bypess |       |         | -         | 11        | 2048     | EE      | -5dB |
| 6   | 2.46KHz                | 3.00                               | 0dB         | Peak     | -              | Bypass |       |         |           | 1 1       |          | : :     | -10a |
| 7   | 6.06KHz                | 3.00                               | 048         | Peak     | •              | Bypass |       | -       |           |           | Bypass   | +0.0d8  | -50d |
|     | 16.00KHz               | 3.00                               | OdB         | Peak     | -              | Bypass | - 11  | 25.442  | 3.00      | +0.0dB    | ON       | Normal  | -    |

| Bereich             | Bedeutung                                                                                                    |
|---------------------|----------------------------------------------------------------------------------------------------|
| Darstellungsbereich | Benutzen Sie die Optionsfelder <i>"Mag"</i> bzw. <i>"Phase"</i> , um das Diagramm zwischen karthesischen Koor-<br>dinaten (Pegel über Frequenz) und Polarkoordinaten (Winkel über Frequenz) umzustellen.                                                                                                    |
|                     | Benutzen Sie das Optionsfeld "SHOW ALL EQ", um die Parameter für alle neun Frequenzbänder einzublenden.                                                                                                    |
| Reglerbereich       | Für jeden Eingangskanal und alle neun Frequenzbänder (nummeriert mit <i>"PEQ"</i> ) können Sie im linken Teil des Fensters die Parameter des parametrischen Equalizers direkt als Zahlenwerte ein-<br>geben: Mittenfrequenz, Filtergüte, Flankensteilheit, Filtertyp. Mit dem Button <i>"Bypass"</i> kann der Equalizer für das jeweilige Frequenzband und den jeweiligen Kanal vorübergehend überbrückt werden.                                                                                                    |
|                     | Im mittleren Teil des Fensters ( <i>"PEQ Parameter"</i> ) können Sie die Parameter Mittenfrequenz, Filtergüte und Flankensteilheit mit den Fadern oder den Pfeiltasten auf der PC-Tastatur einstellen. Die Einstel-<br>lung bezieht sich auf das Frequenzband, das im linken Teil des Fenster grün hervorgehoben ist.                                                                                                    |
|                     | Der Eingangskanal kann 2048 FIR-Taps unterstützen. Laden Sie dazu die Daten im Ordner <i>"Firfile"</i> (unterstützte Dateiformate: csv und txt). Nach dem Import werden die FIR-Koeffizienten angezeigt, das <i>"PEQ"</i> -Diagramm zeigt die <i>"FIR"</i> -Kurve an. Benutzen Sie den Button <i>"Bypass"</i> , um den Filter vorübergehend zu überbrücken. Hinweis: Da die FIR-Daten so umfangreich sind, können nur alle Kanäle zusammen 4096 FIR-Taps unterstützen. Jeder Kanal benötigt eine homogene Verteilung der FIR-Ressourcen und die PC-Software zeigt rechts unten im Eck die Größe der FIR-Ressourcen an. Sobald sie ausgeschöpft sind, zeigt die PC-Software eine entsprechende Warnmeldung an. Verwenden Sie besser nur 512 FIR-Taps. Wenn Sie mehr Taps verwenden, wird die Prozessdauer am PC erheblich länger und führt zu größeren Verzögerungen; bei der Verwendung von 1024 Taps beträgt die Verzögerung schon mehr als 10 ms. |
|                     | Ziehen Sie den Fader im rechten Teil des Fensters mit der Maus, um den Pegel für den Eingangskanal<br>einzustellen. Der Button <i>"Mute"</i> schaltet den jeweiligen Kanal stumm bzw. hebt die Stummschaltung<br>wieder auf. Der Button <i>"Normal"/"Inverse"</i> verschiebt die Phase des jeweiligen Kanals bei Bedarf um<br>180°.                                                                                                    |

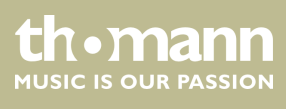

# Reiter "Out"

| 1848                                                                                             | Out1 Freq<br>O Hag • Phas                                                                        | luency (←/→)<br>ie                                                                                                    |                                                                    | am ( 1 / 1 ) 🗐 Out2                                                                                                    | III Out3 III Out4                                                                            | E Outs E Out                                                                                                    | 6 🗐 Out7 🗐 Out8                                                                          | EQ Bypess EQ R        | 2501                                            | SHOW ALL EQ                                                |
|--------------------------------------------------------------------------------------------------|--------------------------------------------------------------------------------------------------|----------------------------------------------------------------------------------------------------|--------------------------------------------------------------------|----------------------------------------------------------------------------------------------------|----------------------------------------------------------------------------------------------|----------------------------------------------------------------------------------------------------|------------------------------------------------------------------------------------------|-----------------------|-------------------------------------------------|------------------------------------------------------------|
|                                                                                                  |                                                                                                  | Q 3 60<br>40 3Hz<br>0 045                                                                                               |                                                                    |                                                                                                    |                                                                                              |                                                                                                    |                                                                                          |                       |                                                 |                                                            |
|                                                                                                  | HPF                                                                                              | !                                                                                                    | 2                                                                  | 3                                                                                                    | 4                                                                                            | 5                                                                                                    | 6                                                                                        | 7                     | 8                                               | 9 11                                                       |
|                                                                                                  |                                                                                                  |                                                                                                    |                                                                    |                                                                                                    |                                                                                              |                                                                                                    |                                                                                          |                       |                                                 |                                                            |
|                                                                                                  |                                                                                                  |                                                                                                    |                                                                    |                                                                                                    |                                                                                              |                                                                                                    |                                                                                          |                       |                                                 |                                                            |
|                                                                                                  |                                                                                                  |                                                                                                    |                                                                    |                                                                                                    |                                                                                              |                                                                                                    |                                                                                          |                       |                                                 |                                                            |
| 18:48                                                                                            | 20Hz                                                                                             | 50Hz                                                                                                    | 100Hz                                                              | 200Hz                                                                                                    | 500Hz                                                                                        | 10-2                                                                                                    | 2042                                                                                     | 9/242                 | 1.0K                                            | Hz 20K                                                     |
| EQ                                                                                               | Frequency                                                                                        | Q                                                                                                    | Gain                                                               | Туре                                                                                                    | Bypass                                                                                       | PEC                                                                                                    | Q Parameter                                                                              | Mode                  |                                                 | Gain                                                       |
| A. [                                                                                             | 40.3Hz                                                                                           | 3.00                                                                                                    | 048                                                                | Peak 💌                                                                                                    | Bypass                                                                                       | Freq                                                                                                    | Q Gain                                                                                   | HighPa                |                                                 | Out1 Limi                                                  |
| 2                                                                                                | 84.4Hz                                                                                           | 3.00                                                                                                    | 0dB                                                                | Peak 💌                                                                                                    | Bypass                                                                                       |                                                                                                    | -1-1-1-                                                                                  |                       |                                                 | Clip                                                       |
| 3                                                                                                | 176.8Hz                                                                                          | 3.00                                                                                                    | OdB                                                                | Peak 💌                                                                                                    | Bypass                                                                                       | 15 3 1                                                                                                    |                                                                                          |                       |                                                 | - +12di                                                    |
| 4.                                                                                               | 370.3Hz                                                                                          | 3.00                                                                                                    | OdB                                                                | Peak •                                                                                                    | Bypass                                                                                       | 1                                                                                                    | 1 4 1 1 4                                                                                | E E                   | 3 3 1                                           |                                                            |
| 5                                                                                                | 757.9Hz                                                                                          | 3.00                                                                                                    | 0dB                                                                | Peak 💌                                                                                                    | Bypass                                                                                       | 13 3                                                                                                    |                                                                                          |                       |                                                 | 5dB                                                        |
| 6                                                                                                | 1.59KHa                                                                                          | 3.00                                                                                                    | 0dB                                                                | Peak 💌                                                                                                    | Bypass                                                                                       | 12 E                                                                                                    | 2 <b>2</b> 2 2 3                                                                         | 19.7Hz 2              | 10.15KH2                                        | E E -10dB                                                  |
| 2 [                                                                                              | 3.32KHz                                                                                          | 3.00                                                                                                    | 0dB                                                                | Peak 💌                                                                                                    | Bypics                                                                                       |                                                                                                    | 8 8 8 8                                                                                  | Slope                 | Slope                                           | 20dE                                                       |
| 100                                                                                              |                                                                                                  |                                                                                                    |                                                                    |                                                                                                    |                                                                                              |                                                                                                    |                                                                                          |                       |                                                 |                                                            |
| 8                                                                                                | 6.81 KH2                                                                                         | 3.00                                                                                                    | 0dB                                                                | Peak 💌                                                                                                    | Bypacs                                                                                       |                                                                                                    |                                                                                          | LR -48 -              | R-48 🔻                                          | +0.0d8 -50dB                                               |
| 8  <br>9                                                                                         | 6.81 KH2 (<br>14.25 KH2 (<br>ress ID : 1                                                         | 3.00 f                                                                                                    | 04B<br>04B                                                         | Peak •<br>Peak •<br>Preset F                                                                                                    | Bypass<br>Bypass<br>00 Defaul                                                                | 40.3Hz                                                                                                    | 3.00 +0.0d8                                                                              | LR -48 - LL<br>Bypess | R-48 -<br>Bypass<br>Recoll                      | +0.0d8 -50dB<br>Nomal M                                    |
| a  <br>9  <br>Addi                                                                               | 6.81 KH2 [<br>14.25 KH2 ]<br>ress ID : 1<br>Copy Lock S<br>Sate Comp<br>Out Freq<br>O Hag O Plas | 3.00  <br>3.00  <br>192.168.1.<br>etting ID/IP lg S<br>Limit Delay<br>unacy ()<br>e                                     | 04B<br>04B<br>101 (<br>elect <u>Q</u> ut Sel<br>Matrix<br>Q(+/-) G | Preset F<br>Preset F<br>4x80<br>ect Iest Tone Ct<br>InA InB InC<br>ant (11) 002                                                   | Bypass<br>Bypass<br>Bypass<br>DOD Defaul<br>DSP Processo<br>gannel Name 121<br>InD Over 1    | 40.3Hz<br>Preset<br>Preset | 3.00 +0.008<br>Store<br>bout<br>Out 4 Out 5<br>6 © 0.17 © 0.48                           | Outo Outz O           | R-48 -<br>Bypass<br>Recoll<br>ut8 USI           | +0.08 .5048<br>Nomal M<br>DSP:<br>                         |
| 8 F<br>9 F<br>Addin<br>Link<br>G                                                                 | 6.81 KH2<br>14 25 KH2<br>rcss ID : 1<br>Copy Lock S<br>sate Comp<br>Out1 Free<br>O Hag  Phos     | 3.00  <br>3.00  <br>192.168.1.<br>etting ID/IP Ig S<br>Limit Delay<br>puncy (/)<br>e                                    | OdB<br>OdB<br>101 (<br>elect Qut Sel<br>Matrix<br>Q(+/-) G         | Preset F<br>Preset F<br>4x80<br>eet Iest Tone Ct<br>InA InB InC<br>an( [ ] ) = Out2                                               | Bypass<br>Bypass<br>Bypass<br>TOO Defaul<br>COSP Processes<br>gannel Name IB<br>InD Owell    | 40.3Hz<br>Preset<br>Editor V1.0<br>(C) Help Ab<br>Ont2 Ont3<br>Out5 Out                                                                                                    | 3.00 +0.08<br>Store<br>Dout :<br>Out 4 Out 5<br>6 0.47 0.48                              | Outo Out2 O           | R-48 -<br>Bypess<br>Recall<br>ut8 US1           | +0.08 -5048<br>Normal M<br>DSP<br>                         |
| 8 F<br>9 F<br>Addi<br>Link<br>6<br>C                                                             | 6.81 KH2<br>14.25 KH2<br>ress ID : 1<br>Copy Lock S<br>Sate Comp<br>Cut Freq<br>O Hag  Phose     | 3.00  <br>3.00  <br>192.168.1.<br>etting ID/IP Ig S<br>Limit Delay<br>utency ( (-+))<br>re<br>Q.3.00<br>40.511a<br>0.55 | QIB<br>QIB<br>101<br>elect Qut Sel<br>y Matrix<br>Q(+/-) G         | Preset F<br>Preset F<br>4x80<br>ect Iest Tone Ct<br>InA InB InC<br>an( 1 )     Out2                                               | Bypacs<br>Bypacs<br>Bypacs<br>TOO Defaul<br>DSP Processes<br>gannel Name III<br>InD Cont III | 40.347<br>I Preset                                                                                                    | 3.00 +0.028<br>Store<br>bout<br>Out3 Out5<br>6 0.047 0.045                               | Outo Out7 O           | R-48<br>Bypass<br>Recall<br>ut8 USI             | +0.03 .3045<br>Nomal M<br>DSD:<br>                         |
| a<br>9<br>Addd<br>Link<br>6<br>226<br>668                                                        | 6.81KHa<br>H 23KRa<br>Cess ID : 1<br><u>Cepy Lock S</u><br>iate Comp<br>Out Freq<br>Hag ● Plas   | 3.00<br>3.00<br>192.168.1<br>192.168.1<br>Limit Delay<br>(ucsicy ())<br>e<br>Q 100<br>40.33%<br>0.05<br>1               | OUB<br>OUB<br>101<br>elect Qut Sel<br>y Matrix<br>Q(+/-) G         | Preset F<br>Preset F<br>4x80<br>ect Test Tone Ct<br>InA InB InC<br>an( ( / 1 ) 10 Out2<br>3                                       | Bypas<br>Bypas<br>DO Defaul<br>DSP Processo<br>panel Name B<br>InD Oct 1<br>Oct 2<br>Oct 2   | 40.340<br>I Preset<br>or Editor V1.0<br>Mag Help Al<br>Data Out3<br>Data Out3                                                                                                    | 3.00 +0.028<br>Store<br>bout<br>Out 4 Out 5<br>6 10.47 Out 5<br>6 10.47 Out 5<br>6 10.47 | Out 6 Out 7 O         | R-48 V<br>Bypuss<br>Recall<br>utf8 USI          | +0.08 .30£<br>Nomal M<br>DSP2<br>B<br>SHOW ALL FQ<br>2     |
| 8   9   1<br>9   1<br>Adddr<br>Link<br>6<br>2dd<br>4dd<br>4dd<br>4dd<br>4dd<br>4dd<br>4dd<br>4dd | 6.81 KHa<br>H 23 KHa<br>Tess ID : 1<br>Copy Lock §<br>Nate Comp<br>Out Freq<br>Hag Phase         | 3.00 [<br>3.00 ]<br>192.168.1.<br>Limit Delay<br>(unic) ( ())<br>c<br>2.0 00<br>0.00<br>1                               | 04B<br>04B<br>101<br>elect Qut Sel<br>y Matrix<br>Q(+/=) G<br>2    | Peak     •       Peak     •       Preset     F       4x80       ect     Lest Tone       inA     InB       an(1/1)     Du2       3 | Bypas<br>Bypas<br>Bypas<br>DO Defaul<br>DSP Processs<br>gannel Name B<br>IDD Oct O           | 40.340<br>1 Preset<br>or Editor V1:0<br>100 Help Ab<br>Dut2 Out3<br>1043 Dot5                                                                                                    | 3.00 ++0.028<br>Store<br>bout<br>Out4 Out5<br>6 0.47 0.48<br>6                           | Out 6 Out 7 O         | R-48 -<br>Bypass<br>RCcoll<br>ut8 USI<br>exc1 = | +0.08 .30£<br>Nomal M<br>DSP:<br>B 6 1<br>SHOW ALL 62<br>9 |

|      | 20Hz      | 50Hz | 100H | 2004 | 9 | 500Hz  | 10     | 12           | 2012   | 90-      |           | 0K91z  | 2001   |
|------|-----------|------|------|------|---|--------|--------|--------------|--------|----------|-----------|--------|--------|
| Q    | Frequency | Q    | Gain | Туре |   | Bypass | P      | EQ Paramet   | ter    | Mode [   | FIR -     | G      | ain    |
| As [ | 40.3Hs    | 3.00 | 0iB  | Peak | • | Bypass | Freq   | Q            | Gain   | HighPass | LowPass   | Out1   | Limit  |
| 2    | 84.4Hz    | 3.00 | 0dB  | Peak |   | Bypass | -1-1   |              | -1-    | -1-      |           | = =    | Clap   |
| 3    | 176.8Hz   | 3.00 | OdB  | Peak | • | Bypass | 3 3    | 3 3          | 3 3    | 1 1 1    |           | E E    | +12dB  |
| 4.   | 370.3Hz   | 3.00 | OdB  | Peak | • | Bypass | 1 1    | 11 2         | 12_2   | E E      | 3 3       | 5-5    | +5dB   |
| 5    | 757.9Hz   | 3.00 | 0dB  | Peak | * | Bypass | 3 3    | 1 <b>1 1</b> | 1 1    |          |           | 1 2    | SAD    |
| 6    | 1.59KHa   | 3.00 | 0dB  | Peak | - | Bypass | 2      | 8.8          | ETE    | 250.0Hz  | 20.164342 | : :    | -10dB  |
| 7.   | 3.32KHz   | 3.00 | 0dB  | Peak | - | Вуразз | 2 2    | E E          | 1 1    | Type B   | PASS +    |        | -20dB  |
| 8    | 6.81 KH2  | 3.00 | 0dB  | Peak | - | Bypass | -1-    |              |        | Win S    | NC -      | +0.0d8 | -50 dB |
| 9.   | 14.25KH3  | 3.00 | 0dB  | Peak | - | Bypaco | 40.3Hz | 3.00         | +0.0d8 | Tana 15  | 2 . 01    | Normal | Mu     |

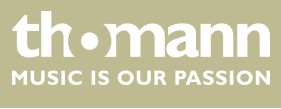

| Bereich             | Bedeutung                                                                                                    |
|---------------------|----------------------------------------------------------------------------------------------------|
| Darstellungsbereich | Benutzen Sie die Optionsfelder <i>"Mag"</i> bzw. <i>"Phase"</i> , um das Diagramm zwischen karthesischen Koor-<br>dinaten (Pegel über Frequenz) und Polarkoordinaten (Winkel über Frequenz) umzustellen.                                                                                                    |
|                     | Benutzen Sie das Optionsfeld "SHOW ALL EQ", um die Parameter für alle neun Frequenzbänder einzublenden.                                                                                                    |
| Reglerbereich       | Für jeden Ausgangskanal und alle neun Frequenzbänder (nummeriert mit <i>"PEQ"</i> ) können Sie im linken Teil des Fensters die Parameter des parametrischen Equalizers direkt als Zahlenwerte ein-<br>geben: Mittenfrequenz, Filtergüte, Flankensteilheit, Filtertyp. Mit dem Button <i>"Bypass"</i> kann der Equalizer für das jeweilige Frequenzband und den jeweiligen Kanal vorübergehend überbrückt werden.                                                                                                    |
|                     | Im mittleren Teil des Fensters ( <i>"PEQ Parameter"</i> ) können Sie die Parameter Mittenfrequenz, Filtergüte und Flankensteilheit mit den Fadern und den Pfeiltasten auf der PC-Tastatur einstellen. Die Einstel-<br>lung bezieht sich auf das Frequenzband, das im linken Teil des Fenster grün hervorgehoben ist.                                                                                                    |
|                     | Wenn der IIR-Filter ausgewählt ist, können Sie für den Tiefpass- und den Hochpass-Filter die Grenzfre-<br>quenz und den Filtertyp auswählen. Benutzen Sie den Button <i>"Bypass"</i> , um den Filter vorübergehend<br>zu überbrücken.                                                                                                    |
|                     | Wenn Sie den FIR-Filter auswählen, zeigt die PC-Software die FIR-Koeffizienten an. Sie können den Typ auswählen und anpassen (Tiefpass, Hochpass, Frequenzband) und die Grenzfrequenz für den Hochpass- und den Tiefpass-Filter einstellen. Es erscheint die FIR-Kurve mit zahlreichen Einstellmög-<br>lichkeiten. Hier kann die Anzahl der Taps von <i>"512" "1024"</i> gewählt werden (Voreinstellung: 512). Der FIR-Filter wird aktiv, wenn Sie <i>[OK]</i> anklicken. Für den Import von externen FIR-Koeffizienten wählen Sie bei <i>"TYPE" "External FIR"</i> aus und klicken Sie die zu importierende Datei an (unterstützte Dateiformate: csv und txt). Die importierte FIR-PEQ wird sofort in der FIR-Kurve angezeigt. |
|                     | Ziehen Sie den Fader im rechten Teil des Fensters mit der Maus, um den Pegel für den Ausgangskanal<br>einzustellen. Der Button <i>"Mute"</i> schaltet den jeweiligen Kanal stumm bzw. hebt die Stummschaltung<br>wieder auf. Der Button <i>"Normal"/ "Inverse"</i> verschiebt die Phase des jeweiligen Kanals bei Bedarf um<br>180°.                                                                                                    |

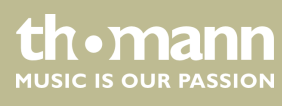

# 8 Technische Daten

| Eingänge                              | Тур        | XLR-Eingangsbuchse, symmetri                   | sch       |  |  |  |
|---------------------------------------|------------|------------------------------------------------|-----------|--|--|--|
|                                       | Pegel      | +18 dBu (max.)                                 |           |  |  |  |
|                                       | Impedanz   | 1 MΩ (stereo), 500 kΩ (mono)                   |           |  |  |  |
| Ausgänge                              | Тур        | XLR-Ausgangsbuchse, symmetrisch                |           |  |  |  |
|                                       | Pegel      | +20 dBu (max.)                                 |           |  |  |  |
|                                       | Impedanz   | < 500 Ω                                        |           |  |  |  |
| Frequenzgang                          |            | 20 Hz 20 kHz, –0,3 dBu                         |           |  |  |  |
| Verzerrung (THD)                      |            | < 0,005 % (1 kHz, 0 dBu)                       |           |  |  |  |
| Geräuschspannungsabstand              |            | > 115 dBu                                      |           |  |  |  |
| Übersprechen                          |            | < 100 dB                                       |           |  |  |  |
| Digitaler Signalprozessor             | Auflösung  | 24 Bit                                         |           |  |  |  |
|                                       | Abtastrate | 96 kHz                                         |           |  |  |  |
| Spannungsversorgung                   |            | 95 – 240 V ~ 50/60 Hz                          |           |  |  |  |
| Leistungsaufnahme                     |            | 20 W                                           |           |  |  |  |
| Sicherung                             |            | 5 mm × 20 mm, 2 A, 250 V, flink                |           |  |  |  |
| Abmessungen (B $\times$ H $\times$ T) |            | 482 mm × 44 mm (1 HE) × 247 mm                 |           |  |  |  |
| Gewicht                               |            | 2,7 kg                                         |           |  |  |  |
| Umgebungsbedingungen                  |            | Temperaturbereich                              | 0 °C40 °C |  |  |  |
|                                       |            | Relative Luftfeuchte 50 %, nicht kondensierend |           |  |  |  |

# Weitere Informationen

| Kanäle                    | 4    |
|---------------------------|------|
| Anzahl der Frequenzbänder | 9    |
| Röhre                     | Nein |

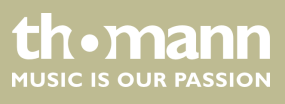

# 9 Stecker- und Anschlussbelegungen

#### Einführung

Dieses Kapitel hilft Ihnen dabei, die richtigen Kabel und Stecker auszuwählen, um Ihr wertvolles Equipment so zu verbinden, dass ein perfektes Sound-Erlebnis gewährleistet wird.

Bitte beachten Sie diese Tipps, denn gerade im Bereich "Sound & Light" ist Vorsicht angesagt: Auch wenn ein Stecker in die Buchse passt, kann das Resultat einer falschen Verbindung eine zerstörte Endstufe, ein Kurzschluss oder "nur" eine schlechte Übertragungsqualität sein!

#### XLR-Stecker (symmetrisch)

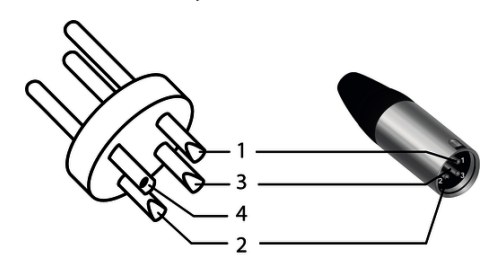

| 1 | Masse, Abschirmung                       |
|---|------------------------------------------|
| 2 | Signal (phasenrichtig, +)                |
| 3 | Signal (phasenverkehrt, –)               |
| 4 | Abschirmung am Steckergehäuse (optional) |
|   |                                          |

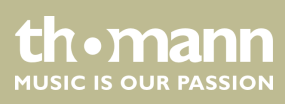

# 10 Umweltschutz

Verpackungsmaterial entsorgen

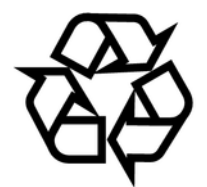

Entsorgen Ihres Altgeräts

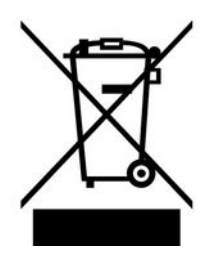

Für die Verpackungen wurden umweltverträgliche Materialien gewählt, die einer normalen Wiederverwertung zugeführt werden können. Sorgen Sie dafür, dass Kunststoffhüllen, Verpackungen, etc. ordnungsgemäß entsorgt werden.

Werfen Sie diese Materialien nicht einfach weg, sondern sorgen Sie dafür, dass sie einer Wiederverwertung zugeführt werden. Beachten Sie die Hinweise und Kennzeichen auf der Verpackung.

Dieses Produkt unterliegt der europäischen Richtlinie über Elektro- und Elektronik-Altgeräte (WEEE-Richtlinie – Waste Electrical and Electronic Equipment) in ihrer jeweils aktuell gültigen Fassung. Entsorgen Sie Ihr Altgerät nicht mit dem normalen Hausmüll.

Entsorgen Sie das Produkt über einen zugelassenen Entsorgungsbetrieb oder über Ihre kommunale Entsorgungseinrichtung. Beachten Sie dabei die in Ihrem Land geltenden Vorschriften. Setzen Sie sich im Zweifelsfall mit Ihrer Entsorgungseinrichtung in Verbindung.

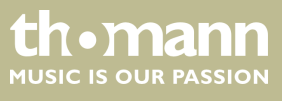

Notizen

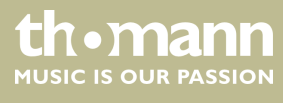

 $Musikhaus \ Thomann \cdot Hans - Thomann - Straße \ 1 \cdot 96138 \ Burgebrach \cdot Germany \cdot www.thomann.de$